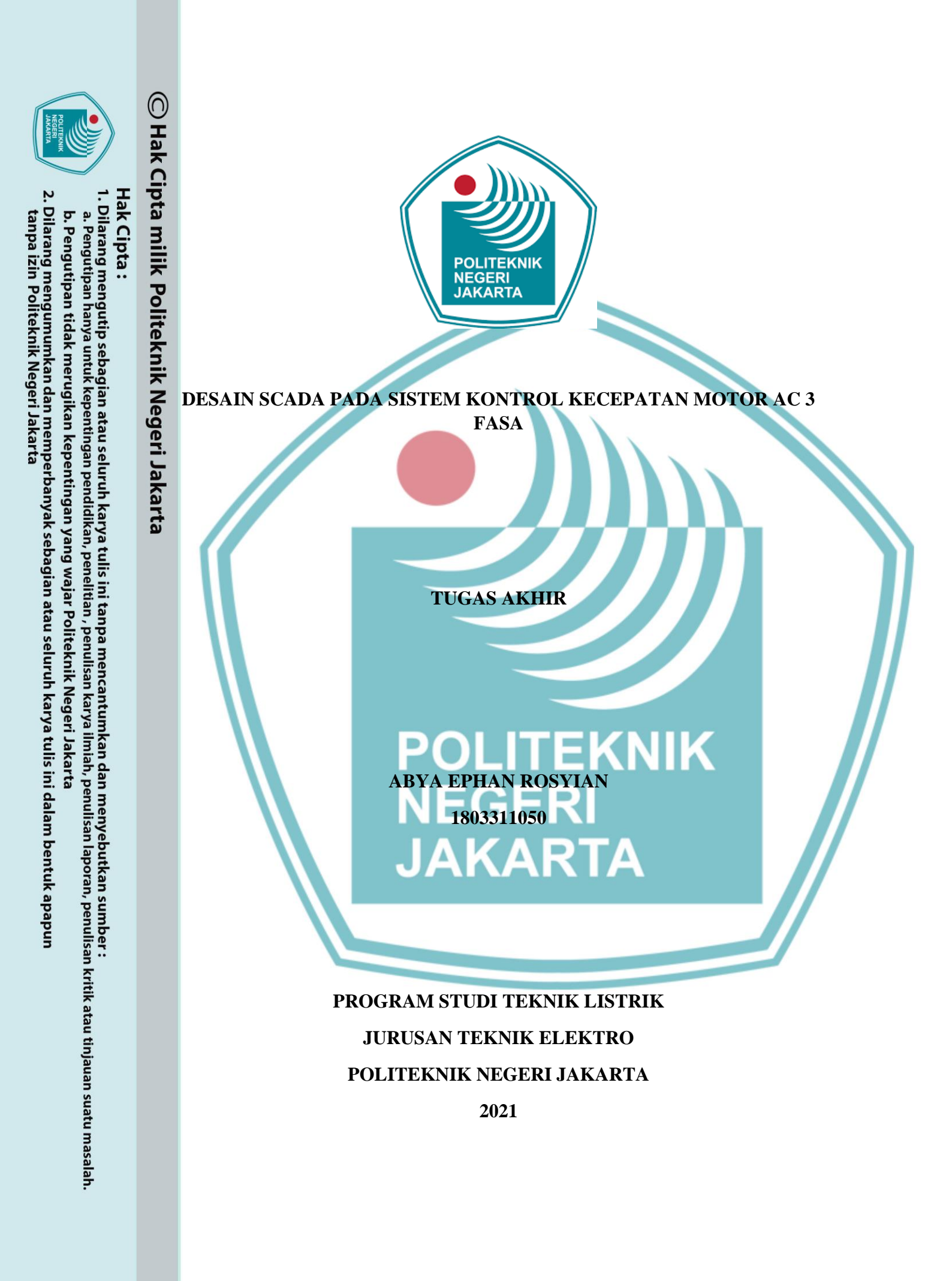

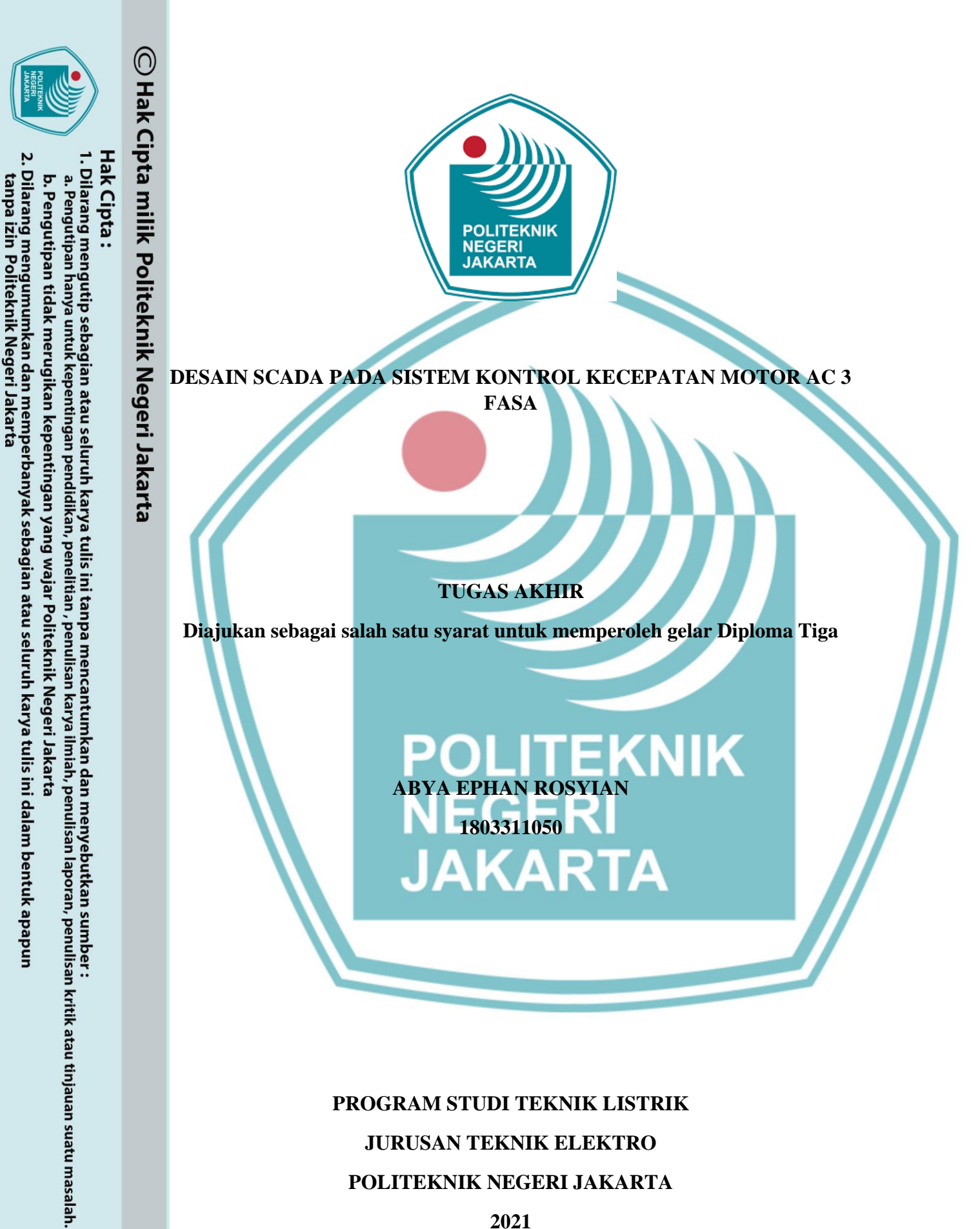

i

## HALAMAN PERNYATAAN ORISINALITAS

Tugas akhir ini adalah hasil karya saya sendiri dan semua sumber baik yang dikutip maupun dirujuk telah saya nyatakan dengan benar

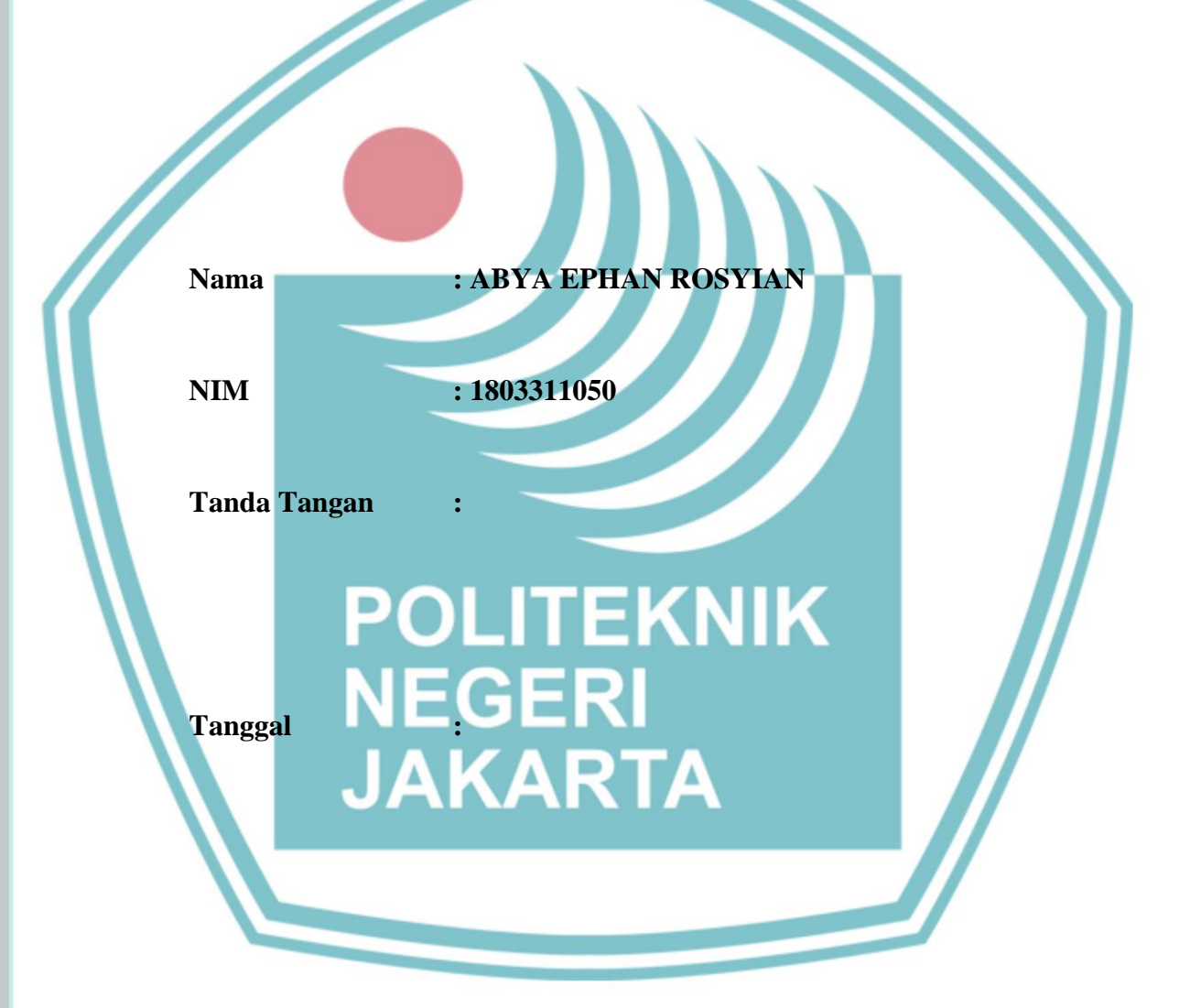

Hak Cipta :

Dilarang mengutip sebagian atau seluruh karya tulis ini tanpa mencantumkan dan menyebutkan sumber : a. Pengutipan hanya untuk kepentingan pendidikan, penelitian , penulisan karya ilmiah, penulisan laporan, penulisan kritik atau tinjauan suatu masalah.

b. Pengutipan tidak merugikan kepentingan yang wajar Politeknik Negeri Jakarta

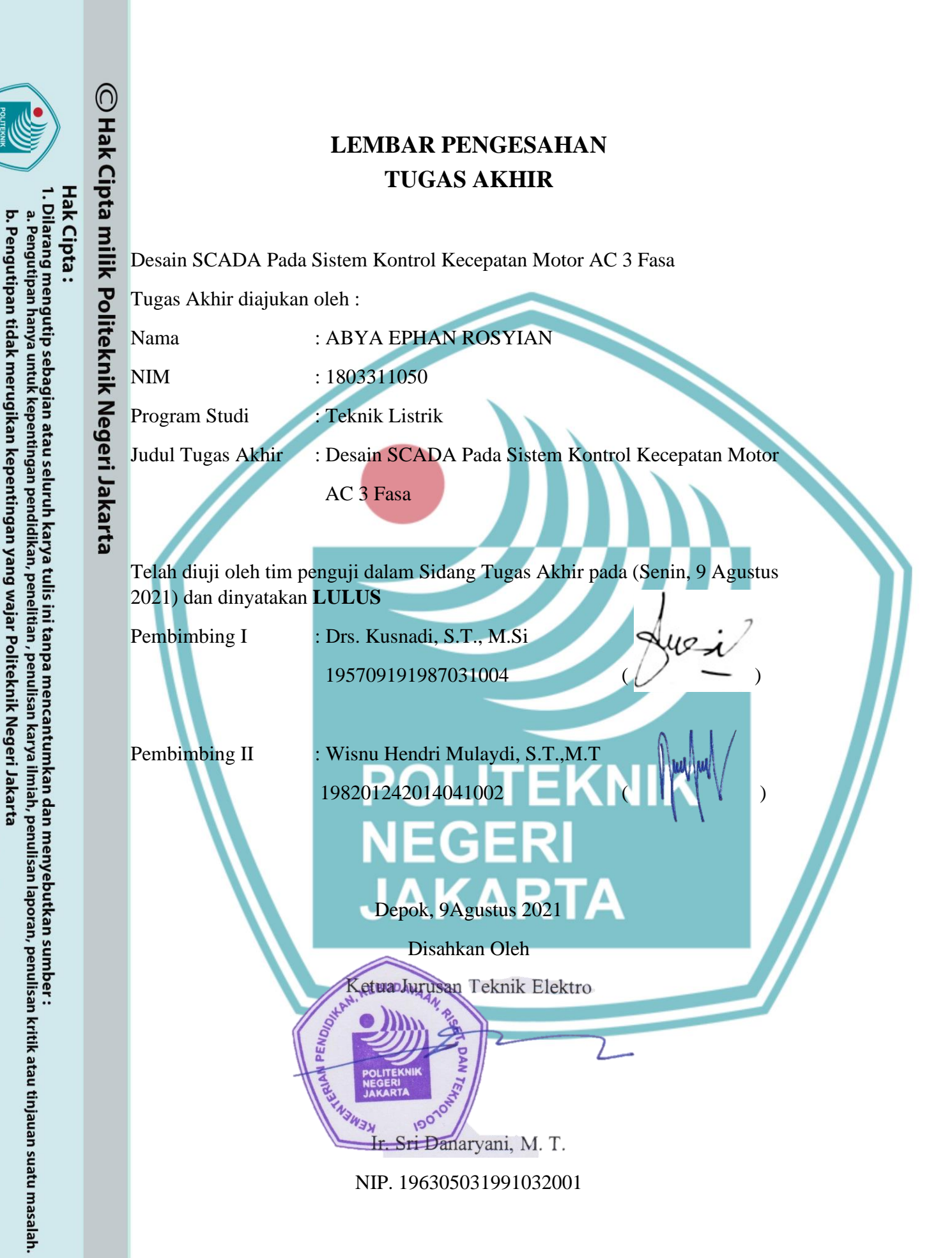

Dilarang mengumumkan dan memperbanyak sebagian atau seluruh karya tulis ini dalam bentuk apapun

anpa izin Politeknik Negeri Jakarta:

## **KATA PENGANTAR**

Puji syukur saya panjatkan kehadirat Allah SWT yang telah melimpahkan rahmat dan hidayah-Nya kepada penulis sehingga penulis dapat menyelesaikan Tugas Akhir dengan judul Desain SCADA Pada Sistem Kontrol Kecepatan Motor AC 3 Fasa. Penulisan Tugas Akhir ini dilakukan untuk memenuhi salah satu syarat untuk mencapai gelar Diploma Tiga pada Program Studi Teknik Listrik Jurusan Teknik Elektro.

Penulis menyadari bahwa penulisan ini tidak dapat terselesaikan tanpa bantuan dan bimbingan dari berbagai pihak baik moril maupun materil. Oleh karena itu, penulis ingin menyampaikan ucapan terimakasih kepada semua pihak yang telah membantu dalam penyusunan Tugas Akhir ini terutama kepada:

- Bapak Kusnadi, S.T., M.Si dan Bapak Wisnu, S.T., M.T selaku dosen pembimbing dalam penyusunan Tugas Akhir.
- 2. Kedua orang tua, Bapak Subhan Rosyian dan Ibu Puspa Wilestari yang telah memberikan dukungan baik moril maupun materil serta doa yang menjadikan penulis dapat menyelesaikan Tugas Akhir.
- 3. Segenap keluarga dan teman yang telah menyemangati dan membantu penyelesaian Tugas Akhir.
- Seluruh teman-teman seangkatan, terutama kelas TL-6C dan Teknik Elektro 4. yang membantu dan menyemangati penulis angkatan 18 dalam menyelesaikan Tugas Akhir.

Serta pihak-pihak terkait dalam pelaksanaan Tugas Akhir ini. 5.

Penulis menyadari bahwa Tugas Akhir ini masih jauh dari sempurna dikarenakan terbatasnya pengalaman dan pengetahuan yang dimiliki penulis. Oleh karena itu, penulis berharap segala bentuk saran serta masukan bahkan kritik yang membangun dari berbagai pihak. Dan semoga Tugas Akhir ini dapat memberikan manfaat dan berguna bagi pembaca.

b. Pengutipan tidak merugikan kepentingan yang wajar Politeknik Negeri Jakarta ilmiah, penulisan laporan, penulisan kritik atau tinjauan suatu masalah.

## Abstrak

SCADA (supervisory control and data acquisition) adalah kontrol sistem otomatis yang biasa digunakan oleh industri seperti industri energi, minyak dan gas, manufaktur dan lain lain. Sistem ini memiliki pusat kontrol yang dapat memonitor dan mengontrol plant industri di area yang cukup luas. Sistem SCADA bekerja dengan cara mengirim sinyal melalui sistem komunikasi sehingga bisa digunakan secara remote atau dapat dikontrol dari tempat yang jaraknya jauh dari plant sebuah industri. Alat atau prototype yang dibuat pada Tugas Akhir ini yaitu sistem pengendalian dan pemantauan kecepatan motor AC 3 fasa dan berfokus pada pembuatan desain SCADA pada sistem kontrol kecepatan motor AC 3 fasa dengan menggunakan software SCADA dari Schneider Electrics vaitu Vijeo Citect. Software ini digunakan untuk membuat program agar dapat mengontrol, memonitoring, dan mengoperasikan alat dengan menggunakan komputer atau laptop dan menggunakan PLC sebagai pengendali control utamanya. Selain PLC pada alat ini juga terdapat inverter atau VSD (Variable Speed Drive) yang berfungsi untuk mengatur kecepatan putar motor induksi AC tiga fasa. Agar alat bisa dioperasikan dengan sistem beberapa hal yang perlu dilakukan seperti pengaturan koneksi atau SCADA ada pengaturan komunikasi terhadap PLC, selain itu perlu kabel Modbus untuk menghubungkan koneksi PLC dengan Komputer atau Laptop. Hasil penelitian menunjukan bahwa kecepatan motor bisa berubah dengan mengatur besar frekuensi menggunakan inverter atau VSD. Semakin banyak tuntutan hasil produksi yang optimal dengan biaya yang minimum membuat sistem SCADA ini banyak dipakai di berbagai macam industri. Oleh karena itu sistem ini akan sangat dibutuhkan di masa yang akan datang.

NEGERI

JAKARTA

Kata Kunci : Motor Induksi 3 Fasa, SCADA, Vijeo Citect

Hak Cipta

Dilarang mengutip sebagian atau seluruh karya tulis ini tanpa mencantumkan dan menyebutkan sumber : a. Pengutipan hanya untuk kepentingan pendidikan, penelitian , penulisan karya ilmiah, penulisan laporan, penulisan kritik atau tinjauan suatu masalah.

b. Pengutipan tidak merugikan kepentingan yang wajar Politeknik Negeri Jakarta

Dilarang mengumumkan dan memperbanyak sebagian atau seluruh karya tulis ini dalam bentuk apapun tanpa izin Politeknik Negeri Jakarta

## Abstract

SCADA (supervisory control and data acquisition) is an automated control system commonly used by industries such as the energy, oil and gas, manufacturing and others industries. This system has a control center that can monitor and control industrial plants in a large area. The SCADA system works by sending signals through a communication system so that it can be used remotely or can be controlled from a place that is far from an industrial plant. The tool or prototype that will be made in this Project 3-phase AC motor speed control and monitoring system and focuses on making a SCADA design on a 3-Phase AC Motor Speed Control System Project is using SCADA software from Schneider Electrics, which is Vijeo Citect. This software is used to create programs in order to control, monitor, and operate tools using a computer or laptop and using a PLC as the main control controller. In addition to the PLC in this tool, there is also an inverter or VSD (Variable Speed Drive) used to regulate the rotational speed of a three-phase AC induction motor. So that the tool can be operated with the SCADA system, there are several things that need to be done such as setting up connections or setting up communication to the PLC. Also, it needs a Modbus cable to connect the PLC connection to a computer or laptop. The results shows that the motor speed can be changed by adjusting the frequency using an inverter or VSD. More demands for optimal production results with minimum costs make this SCADA system widely used in various industries. Therefore, this system will be needed in the future.

Keywords : 3 phase Induction Motor, SCADA, Vijeo Citect

## POLITEKNIK NEGERI JAKARTA

Dilarang mengutip sebagian atau seluruh karya tulis ini tanpa mencantumkan dan menyebutkan sumber : a. Pengutipan hanya untuk kepentingan pendidikan, penelitian , penulisan karya ilmiah, penulisan laporan, penulisan kritik atau tinjauan suatu masalah.

b. Pengutipan tidak merugikan kepentingan yang wajar Politeknik Negeri Jakarta

tanpa izin Politeknik Negeri Jakarta

## **DAFTAR ISI**

| HALAMAN SAMPUL                       | i   |
|--------------------------------------|-----|
| HALAMAN JUDUL                        | i   |
| HALAMAN PERNYATAAN ORISINALITAS      | ii  |
| LEMBAR PENGESAHAN                    | iii |
| KATA PENGANTAR                       | iv  |
| Abstrak                              | v   |
| Abstract                             | vi  |
| DAFTAR ISI                           | vii |
| DAFTAR TABEL                         | x   |
| DAFTAR GAMBAR                        | xi  |
| BAB I PENDAHULUAN                    | 1   |
| 1.1 Latar Belakang                   | 1   |
| 1.2 Perumusan Masalah                | 1   |
| 1.3 Tujuan                           | 2   |
| 1.4 Luaran                           | 2   |
| BAB II TINJAUAN PUSTAKA              | 3   |
| 2.1 SCADA                            | 3   |
| 2.1.1 Komponen Sistem SCADA          | 3   |
| 2.1.2 Fungsi SCADA                   | 4   |
| 2.1.3 Software SCADA                 | 6   |
| 2.1.4 Aplikasi Sistem SCADA          | 19  |
| 2.2 Programmable Logic Control (PLC) | 20  |
| 2.3 Variable Speed Drive (VSD)       | 21  |
| 2.4 Motor Induksi 3 Fasa             | 21  |
| 2.4.1 Klasifikasi Motor Induksi      | 22  |
| 2.4.2 Komponen Motor Induksi         | 23  |
| 2.5 Komunikasi Ethernet              | 24  |
| BAB III PERENCANAAN DAN REALISASI    | 25  |
| 3.1 Rancangan Alat                   | 25  |
| 3.1.1 Deskripsi Alat                 | 26  |
| 3.1.2 Cara Kerja Alat                | 27  |

# C Hak Cipta milik Politeknik Negeri Jakarta

|                                                                              |                                                                                                    |                                                                                                    | <b>&gt;</b> |
|------------------------------------------------------------------------------|----------------------------------------------------------------------------------------------------|----------------------------------------------------------------------------------------------------|-------------|
| h Donartinon tidak manuaikan kanantingan yang yaina Doltakaki Nagari Jakasta | a. Pengutipan hanya untuk kepentingan pendidikan, penelitian , penulisan karya ilmiah, penulisan laporan, penulisan kritik atau tinjauan suatu masalah. | 1. Dilarang mengutip sebagian atau seluruh karya tulis ini tanpa mencantumkan dan menyebutkan sumber : | Hak Cipta : |

b. Pengutipan tidak merugikan kepentingan yang wajar Politeknik Negeri Jakarta

## Dilarang mengutip sebagian atau seluruh karya tulis ini tanpa mencantumkan dan menyebutkan sumber : Pengutipan hanya untuk kepentingan pendidikan, penelitian, penulisan karya ilmiah, penulisan laporan, penulisan kritik atau tinjauan suatu masalah. Hak Cipta : 2. Dilarang mengumumkan dan memperbanyak sebagian atau seluruh karya tulis ini dalam bentuk apapun tanpa izin Politeknik Negeri Jakarta b. Pengutipan tidak merugikan kepentingan yang wajar Politeknik Negeri Jakarta

C Hak Cipta milik Politeknik Negeri Jakarta

| 3.1.3 Spesifikasi Alat                       | 30 |
|----------------------------------------------|----|
| 3.1.4 Diagram Blok                           | 33 |
| 3.2 Realisasi Alat                           | 34 |
| 3.2.1 Wiring Diagram                         | 35 |
| 3.2.2 Membuat Project Baru                   | 35 |
| 3.2.3 Membuat I/O Devices Setup              | 36 |
| 3.2.4 Membuat Variable Tags                  | 37 |
| 3.2.5 Membuat Cover Page dan Plant Page      | 40 |
| 3.2.6 Pembuatan User Privilege               | 45 |
| 3.2.7 Pengaturan Komunikasi SCADA dengan PLC | 46 |
| BAB IV PEMBAHASAN.                           | 49 |
| 4.1 Pengujian 1                              | 49 |
| 4.1.1 Deskripsi Pengujian                    | 49 |
| 4.1.2 Prosedur Pengujian                     | 49 |
| 4.1.3 Data Hasil Pengujian                   | 50 |
| 4.1.4 Analisa Data/Evaluasi                  | 51 |
| 4.2 Pengujian 2                              | 52 |
| 4.2.1 Deskripsi Pengujian                    | 52 |
| 4.2.2 Prosedur Pengujian                     | 52 |
| 4.2.3 Data Hasil Pengujian                   | 55 |
| 4.2.4 Analisa Data/Evaluasi                  | 56 |
| 4.3 Pengujian 3                              | 56 |
| 4.3.1 Deskripsi Pengujian                    | 56 |
| 4.3.2 Prosedur Pengujian                     | 56 |
| 4.3.3 Data Hasil Pengujian                   | 57 |
| 4.3.4 Analisa Data/Evaluasi                  | 58 |
| 4.4 Pengujian 4                              | 58 |
| 4.4.1 Deskripsi Pengujian                    | 58 |
| 4.4.2 Prosedur Pengujian                     | 59 |
| 4.4.3 Data Hasil Pengujian                   | 59 |
| 4.4.4 Analisa Data/Evaluasi                  | 61 |
| BAB V PENUTUP                                | 63 |
| 5.1 Kesimpulan                               | 63 |
| 5.2 Saran                                    | 63 |
|                                              |    |

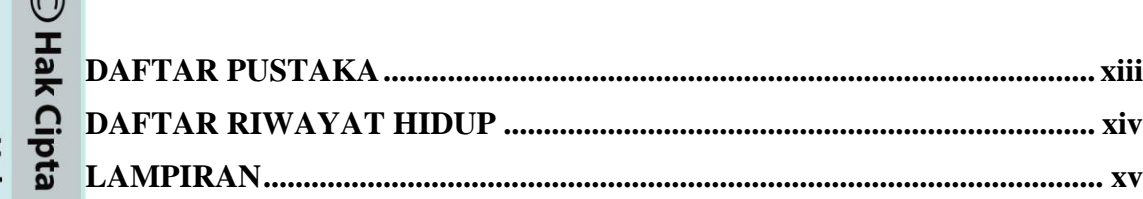

# © Hak Cipta milik Politeknik Negeri Jakarta

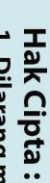

. Dilarang mengutip sebagian atau seluruh karya tulis ini tanpa mencantumkan dan menyebutkan sumber : a. Pengutipan hanya untuk kepentingan pendidikan, penelitian , penulisan karya ilmiah, penulisan laporan, penulisan kritik atau tinjauan suatu masalah.

b. Pengutipan tidak merugikan kepentingan yang wajar Politeknik Negeri Jakarta

TEKNIK

XV

NEGERI JAKARTA

## **DAFTAR TABEL**

| Tabel 2. 1 Tabel Category dan Priority                               | . 18 |
|----------------------------------------------------------------------|------|
| Tabel 3. 1 Tabel Kecepatan Motor                                     | . 30 |
| Tabel 3. 2 Tabel Spesifikasi Alat                                    | . 30 |
| Tabel 3. 3 Tabel Address Program SCADA                               | . 39 |
| Tabel 4. 1 Analisa Komunikasi                                        | . 51 |
| Tabel 4. 2 Data Hasil Pengujian 2                                    | . 55 |
| Tabel 4. 3 Data Hasil Pengujian 3                                    | . 57 |
| Tabel 4, 4 Data Hasil Pengujian 4 Database Alarm dengan Format Excel | . 60 |

Ρ

# © Hak Cipta milik Politeknik Negeri Jakarta

Hak Cipta :

l. Dilarang mengutip sebagian atau seluruh karya tulis ini tanpa mencantumkan dan menyebutkan sumber : a. Pengutipan hanya untuk kepentingan pendidikan, penelitian , penulisan karya ilmiah, penulisan laporan, penulisan kritik atau tinjauan suatu masalah.

b. Pengutipan tidak merugikan kepentingan yang wajar Politeknik Negeri Jakarta

2. Dilarang mengumumkan dan memperbanyak sebagian atau seluruh karya tulis ini dalam bentuk apapun tanpa izin Politeknik Negeri Jakarta

EKNIK

NEGERI

JAKARTA

## DAFTAR GAMBAR

| Gambar 2. 1 Software Vijeo Citect Explore                              | 7    |
|------------------------------------------------------------------------|------|
| Gambar 2. 2 Startup SCADA                                              | 7    |
| Gambar 2. 3 Tampilan Vijeo Citect Explorer                             | 8    |
| Gambar 2. 4 Tampilan Vijeo Citect Editor                               | 8    |
| Gambar 2. 5 Tampilan Vijeo Citect Graphics Builder                     | 9    |
| Gambar 2. 6 Langkah Membuat New Project                                | 9    |
| Gambar 2. 7 Tampilan Project Configuration Vijeo Citect Project Editor | 10   |
| Gambar 2. 8 Tampilan Menu Vijeo Citect Editor                          | . 11 |
| Gambar 2. 9 Tampilan Menu Vijeo Citect Graphics Builder                | 11   |
| Gambar 2. 10 Tampilan Menu Vijeo Citect Runtime                        | 12   |
| Gambar 2. 11 Pilihan Menu Cluster Pada Tab Menu Servers                | 13   |
| Gambar 2. 12 Tampilan Konfigurasi Clusters dan Servers                 | 14   |
| Gambar 2. 13 Pilihan menu I/O Devices pada Tab Menu Communication      | 14   |
| Gambar 2. 14 Tampilan Konfigurasi I/O Devices                          | 15   |
| Gambar 2. 15 Pilihan Menu Users dan Roles dan Tampilan Konfigurasi     | 16   |
| Gambar 2. 16 Pilihan Menu Variable Tags dan Tampilan Konfigurasi       | 16   |
| Gambar 2. 17 Pilihan Menu Trend Tags dan Tampilan Konfigurasi          | 17   |
| Gambar 2. 18 PLC                                                       | 20   |
| Gambar 2. 19 VSD (Variable Speed Drive)                                | 21   |
| Gambar 2. 20 Motor Induksi 3 Fasa.                                     | 21   |
| Gambar 2. 21 Komponen Pada Motor Induksi                               | 23   |
| Gambar 2. 22 Kabel Ethernet                                            | 24   |
| Gambar 3. 1 Flow Chart Mode Otomatis                                   | 27   |
| Gambar 3. 2 Flow Chart Mode Otomatis                                   | 29   |
| Gambar 3. 3 Diagram Blok                                               | 33   |
| Gambar 3. 4 Proototipe Alat Pengendali dan Pemantauan Kecepatan Motor  | 34   |
| Gambar 3. 5 Wiring Diagram                                             | 35   |
| Gambar 3. 6 Pilihan New Project Pada Tab Menu File                     | 35   |
| Gambar 3. 7 Tampilan Konfigurasi New Project                           | 36   |
| Gambar 3. 8 Pilihan Menu Express Wizard pada Tab Menu Communication    | 37   |

Hak Cipta :

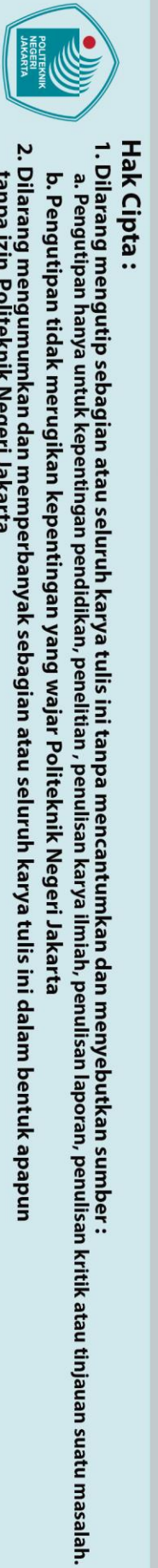

| Gambar 3. 9 Tampian Express Communication Wizard untuk Mengkonfigurasi      |
|-----------------------------------------------------------------------------|
| Komunikasi                                                                  |
| Gambar 3. 10 Pilihan Menu Variable Tags pada Tab Menu Tags                  |
| Gambar 3. 11 Tampilan Konfigurasi Variable Tags                             |
| Gambar 3. 12 Tampilan Aplikasi Citect Graphics Builder                      |
| Gambar 3. 13 Tampilan Untuk Memilih Format Project baru                     |
| Gambar 3. 14 Tampilan Untuk memilih Template Program SCADA                  |
| Gambar 3. 15 Tampilan Vijeo Citect Graphics Builder dalam Pembuatan New     |
| Project                                                                     |
| Gambar 3. 16 Tampilan Page Properties pada Program SCADA                    |
| Gambar 3. 17 Tampilan Too <mark>ls pada P</mark> rogram SCADA 43            |
| Gambar 3. 18 Tampilan Cover Page yang Dibuat                                |
| Gambar 3. 19 Tampilan Tools yang Berada di Pojok Kanan Atas                 |
| Gambar 3. 20 Tampilan Halaman Plant                                         |
| Gambar 3. 21 Menu Konfigurasi Roles 45                                      |
| Gambar 3. 22 Tampilan Menu Konfigurasi Users                                |
| Gambar 3. 23 Tampilan Setting Komunikasi                                    |
| Gambar 3. 24 Pilihan Tipe I/O 47                                            |
| Gambar 3. 25 Tampilan IP Address pada SCADA dengan PLC                      |
| Gambar 4. 1 Pemilihan Model untuk Komunikasi I/O Devices 50                 |
| Gambar 4. 2 Plant Terhubung dengan PLC dengan Adanya Status Not Selected 51 |
| Gambar 4. 3 Tampilan pada Plant Untuk Mode Kerja 53                         |
| Gambar 4. 4 Tampilan pada Plant untuk Mode Putaran 53                       |
| Gambar 4. 5 Tampilan Menu Kontrol pada Plant                                |
| Gambar 4. 6 Tampilan Mode Putaran Pada Saat Reverse                         |
| Gambar 4. 7 Tampilan Status pada Plant 55                                   |
| Gambar 4. 8 Tampilan Mode pada Saat Mode Auto 57                            |

Politeknik Negeri Jakarta

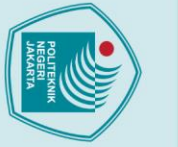

## BAB I PENDAHULUAN

## 1.1 Latar Belakang

Kebutuhan manusia serta inovasi dan ilmu pengetahuan yang terus berkembang membuat teknologi saat ini menjadi suatu kebutuhan. Manfaat dari kemajuan teknologi itu sendiri adalah menjadikan manusia dapat lebih mudah melakukan aktivitasnya secara efektif dan efisien. Hal ini berdampak pula pada bidang industri yang sebelumnya masih menggunakan cara-cara yang bersifat mekanis dalam proses *monitoring* dan *pengontrolan* lalu mulai beralih ke teknologi otomasi, salah satunya penggunaan teknologi SCADA.

SCADA (*Supervisory Control and Data Acquisition*) merupakan kontrol sistem otomatis yang mengumpulkan informasi dan data dari alat atau sensor yang berada di lapangan lalu mengirimkannya ke sebuah komputer pusat yang akan mengelola dan mengontrol informasi dan data tersebut. Sistem SCADA diperlukan untuk menangani suatu sistem *plant* dengan melakukan pengendalian, pengawasan, penandaan, perekaman, dan pengambilan data dengan tingkat kompleksitas yang tinggi bahkan bisa menangani hingga ratusan ribu I/O secara terpusat. Oleh karena itu SCADA ini bermanfaat terutama pada saat pemeliharaan dan pada saat penormalan bila terjadi gangguan.

Dalam Tugas Akhir ini penulis akan membuat Sistem Pengendalian dan Pemantauan Kecepatan Motor AC Tiga Fasa dengan Inverter Berbasis PLC dan SCADA menggunakan *software Vijeo Citect* sebagai *software* pendukung untuk sistem SCADA. Maka dari itu penulis mengambil Laporan Tugas Akhir dengan sub-judul "Desain SCADA Pada Sistem Kontrol Kecepatan Motor AC 3 Fasa". Penulis berharap Tugas Akhir ini bermanfaat bagi pembaca dan membantu proses pembelajaran.

## 1.2 Perumusan Masalah

Berdasarkan latar belakang diatas terdapat beberapa perumusan masalah yang menjadi topik dalam pembuatan tugas akhir ini, yaitu:

1

Dilarang mengutip sebagian atau seluruh karya tulis ini tanpa mencantumkan dan menyebutkan sumber : a. Pengutipan hanya untuk kepentingan pendidikan, penelitian , penulisan karya ilmiah, penulisan laporan, penulisan kritik atau tinjauan suatu masalah.

- Bagaimana tampilan kontrol pada *plant* sistem kontrol kecepatan motor 1. AC 3 fasa berbasis SCADA dengan menggunakan *software* pendukung *Vijeo Citect?*
- 2. Bagaimana cara melakukan komunikasi antara program SCADA Vijeo Citect dengan PLC?
- 3. Bagaimana membuat database plant Sistem kontrol kecepatan motor AC 3 fasa dengan Software Vijeo Citect?

## 1.3 Tujuan

🔘 Hak Cipta milik Politeknik Negeri Jakarta

Adapun tujuan dari Tugas Akhir ini adalah:

Merancang tampilan monitoring Sistem kontrol kecepatan motor AC 3 1. fasa berbasis SCADA dengan menggunakan software Vijeo Citect. Membuat dan menjelaskan cara komunikasi antara PLC dengan menggunakan software SCADA Vijeo Citect dalam memonitoring kecepatan motor.

Membuat database pada SCADA untuk mengetahui data apa saja yang masuk kedalam Sistem kontrol kecepatan motor AC 3 fasa.

## 1.4 Luaran

EKNIK Luaran yang diharapkan Tugas Akhir ini adalah

- Prototipe alat pengendalian dan pemantauan kecepatan motor AC tiga 1. fasa dengan inverter berbasis PLC dan SCADA yang dapat digunakan untuk beberapa mata kuliah di prodi Teknik Listrik jurusan Teknik Elektro Politeknik Negeri Jakarta (PNJ).
- 2. Laporan Tugas Akhir yang berjudul desain SCADA pada sistem kontrol kecepatan motor AC 3 fasa yang dapat digunakan sebagai referensi untuk topik yang lebih kompleks dan sejalan dengan pembelajaran yang ada di PNJ.
- 3. Jobsheet modul dengan judul Sistem Pengendalian dan Pemantauan Kecepatan motor AC 3 fasa.

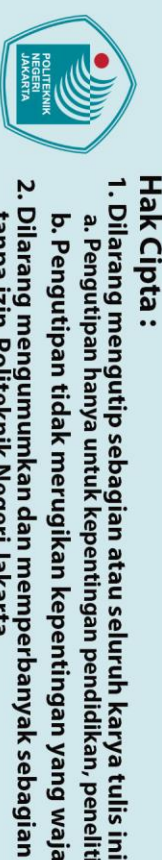

penelitian, penulisan karya ilmiah, penulisan laporan, penulisan kritik atau tinjauan suatu masalah.

tanpa mencantumkan dan menyebutkan sumber :

## BAB V PENUTUP

## 5.1 Kesimpulan

Dari realisasi alat dan pengujian yang telah dilakukan dapat diambil kesimpulan, yaitu:

- 1. Fungsi pada *display* SCADA telah sesuai untuk melakukan *monitoring control* pada sistem pengendalian dan pemantauan kecepatan motor. Karena data yang ditampilkan pada program SCADA sudah sesuai dengan data yang ada di PLC dan sesuai dengan *plant*.
- 2. Hubungan koneksi komunikasi antara SCADA *Vijeo Citect* dengan PLC *Schneider* TM221CE16R dapat berkomunikasi dengan baik dan terhubung dengan baik dengan menggunakan kabel *Ethernet*.
- 3. Hasil *database* yang ditampilkan oleh SCADA sudah sesuai dengan *plant*.
- 4. Dalam pembuatan *variable tags* alamat I/O yang akan di*input* ke dalam *variable tags* harus sesuai dengan alamat yang dibuat pada program PLC.

## 5.2 Saran

## POLITEKNIK

Saran untuk Sistem Pengendali dan Pemantauan Kecepatan Motor di masa mendatang penulis menyarankan:

- Gunakan kabel *Ethernet* yang lebih kuat dan ramping untuk menghindari benturan akibat ukuran yang lebih besar dan agar tidak memakan tempat. Gunakan kabel yang panjangnya memiliki ukuran yang sesuai.
- 2. Untuk PLC dan SCADA sebaiknya menggunakan komponen dari merk yang sama dengan *software* yang akan digunakan agar proses pemrograman bisa lebih mudah dan lebih efektif.

🔘 Hak Cipta milik Politeknik Negeri Jakarta

Hak Cipta

Dilarang mengumumkan dan memperbanyak sebagian atau seluruh karya tulis ini dalam bentuk apapun tanpa izin Politeknik Negeri Jakarta

63

## **DAFTAR PUSTAKA**

- A. Kale, N.R. Kamdi, M.P. Kale, P.A.A. Yeotikar. (2017). A review paper on variable frequency drive. International Research Journal of Engineering and Technology, 04, 1281-1282.
- Dwiyaniti, Murie. (2016). Desain SCADA dengan Vijeo Citect 7.5. Depok. Politeknik Negeri Jakarta

Krambeck, Donald. (2015). An introduction to SCADA systems. Diakses pada 20 https://www.allaboutcircuits.com/Technical-Articles/An-Juli 2021. dari Introduction-To-SCADA-Systems/

Mahendra, Tondi. (2020). Aplikasi SCADA pada Sistem Pengendalian dan Pemantauan Kecepatan Motor. Depok. Politeknik Negeri Jakarta

Nugroho, Andi. (2020). Mengenal ethernet, pengertian, fungsi & sejarahnya. Diakses pada 29 Juli 2021 dari https://qwords.com/blog/ethernet-adalah/

Parekh, Rakesh. (2003). AC Induction Motor Fundamentals. USA. Microchip Technology Inc

Warke, Shubhada. (2016). A Review on Applications of Supervisory Control and Data Acquisition (SCADA) Systems, Journal of Emerging Technologies and Innovative Research. 03, 73-74.

inductiveautomation.com. (2018). What is SCADA. Diakses pada 22 Juli 2021, dari https://inductiveautomation.com/resources/article/what-is-SCADA

Hak Cipta

Dilarang mengumumkan dan memperbanyak sebagian atau seluruh karya tulis ini dalam bentuk apapun tanpa izin Politeknik Negeri Jakarta

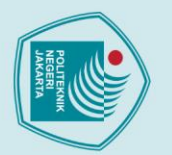

# 🔘 Hak Cipta milik Politeknik Negeri Jakarta

## Hak Cipta :

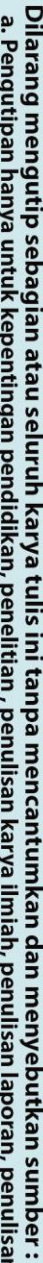

- a. Pengutipan hanya untuk kepentingan pendidikan, penelitian, penulisan karya ilmiah, penulisan laporan, penulisan kritik atau tinjauan suatu masalah.

- b. Pengutipan tidak merugikan kepentingan yang wajar Politeknik Negeri Jakarta

Dilarang mengumumkan dan memperbanyak sebagian atau seluruh karya tulis ini dalam bentuk apapun tanpa izin Politeknik Negeri Jakarta

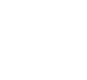

xiv

Abya Ephan Rosyian, dilahirkan di kota Jambi pada tanggal 21 Februari 2000, merupakan anak pertama dari dua bersaudara. Pada tahun 2012, penulis menyelesaikan pendidikan Sekolah Dasar di SDN CIBULUH 1 Kota Bogor, SMPN 5 Bogor, dan SMA YPHB Kota Bogor. Kemudian melanjutkan pendidikannya di Politeknik Negeri Jakarta jurusan Teknik Elektro dengan Program Studi Teknik Listrik. Penulis mendapat kan gelar Ahli

**DAFTAR RIWAYAT HIDUP** 

Madya (A.Md) pada tahun 2021.

## POLITEKNIK NEGERI JAKARTA

## **LAMPIRAN**

Chapter 4: Installation Requirements

| Description                       | Minimum Specification |  |
|-----------------------------------|-----------------------|--|
| Available Disk Space              | 10GB                  |  |
| Graphics Adapter (see note below) | With 64MB of VRAM     |  |

| Description                       | Recommended Specification or Higher |
|-----------------------------------|-------------------------------------|
| Processor Speed                   | 4 cores @ 2 GHz for a server        |
| Random Access memory<br>(RAM)     | 8GB                                 |
| Available Disk Space              | 100GB                               |
| Network                           | 1Gbps                               |
| Graphics Adapter (see note below) | With 128 MB of VRAM                 |

Note:In Vijeo Citect it is recommended that screen resolution be set at 1024 by 768 pixels or higher.

Note: In Vijeo Citect you need to increase system resources (both memory and number of available cores) in the following circumstances •When running a large number of tags on a server (> 100,000) •When running multiple clusters on the same machine •Your system has a high rate of change of data (either IO or alarms) •Your graphics pages contain a large number of alarm count calls (more than 500 per page).

## System Software

The following table indicates the system software that is needed on any computer onto which you want to install the Vijeo Citect All Core Components installation and all optional components.

| Vijeo Citect<br>Component | Minimum System Software |  |  |
|---------------------------|-------------------------|--|--|
| All Core Components       | Operating System        |  |  |
|                           | Windows 8 or            |  |  |

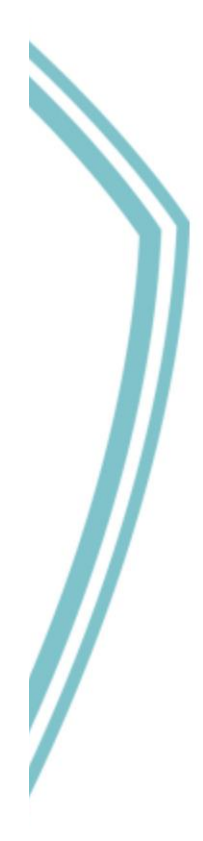

18

Spesifikasi Minimum Sistem untuk Vijeo Citect 7.5

# 🔘 Hak Cipta milik Politeknik Negeri Jakarta

Hak Cipta :

Dilarang mengutip sebagian atau seluruh karya tulis ini tanpa mencantumkan dan menyebutkan sumber : a. Pengutipan hanya untuk kepentingan pendidikan, penelitian , penulisan karya ilmiah, penulisan laporan, penulisan kritik atau tinjauan suatu masalah.

b. Pengutipan tidak merugikan kepentingan yang wajar Politeknik Negeri Jakarta

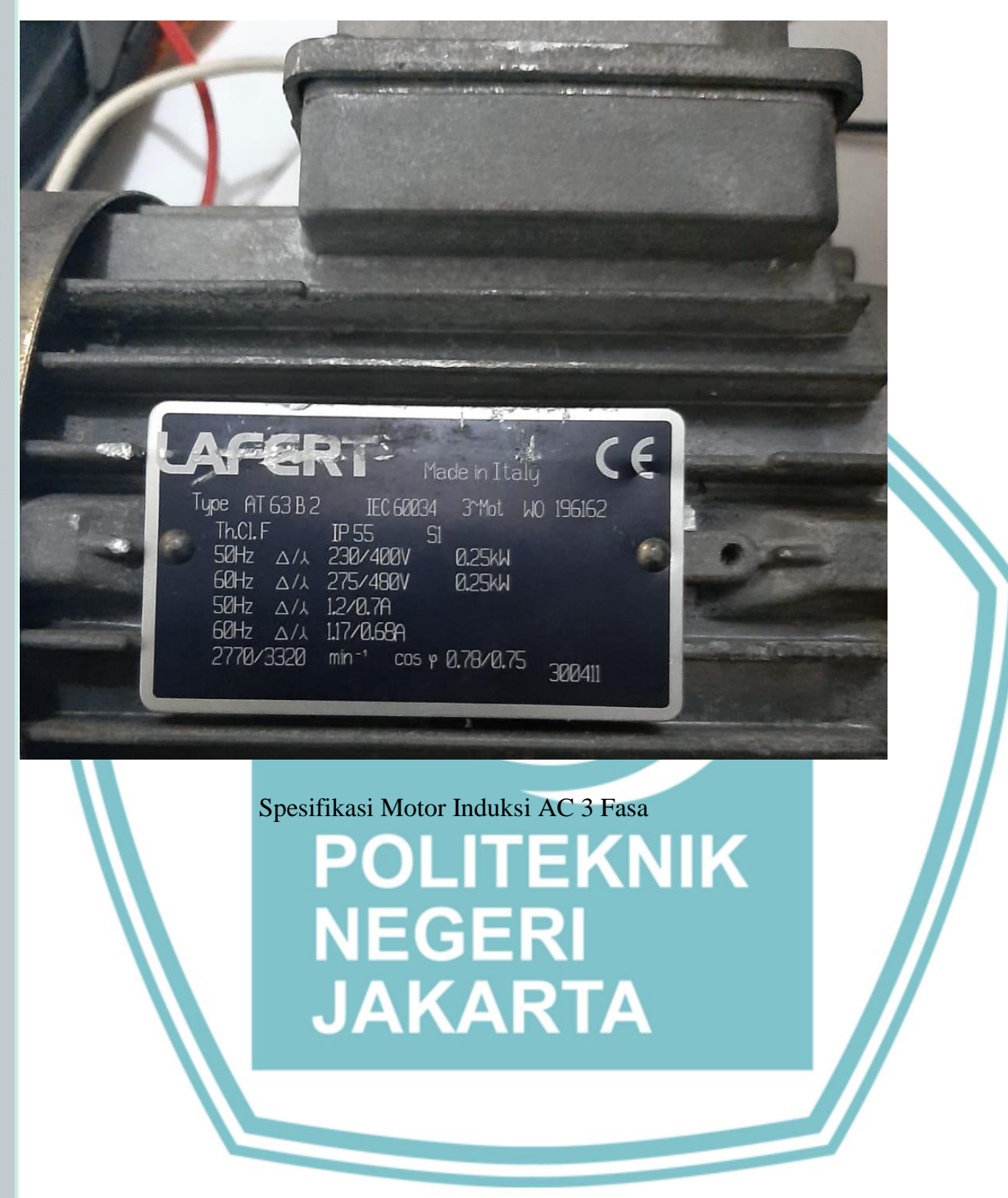

## Hak Cipta :

- . Dilarang mengutip sebagian atau seluruh karya tulis ini tanpa mencantumkan dan menyebutkan sumber : a. Pengutipan hanya untuk kepentingan pendidikan, penelitian , penulisan karya ilmiah, penulisan laporan, penulisan kritik atau tinjauan suatu masalah.
- b. Pengutipan tidak merugikan kepentingan yang wajar Politeknik Negeri Jakarta
- 2. Dilarang mengumumkan dan memperbanyak sebagian atau seluruh karya tulis ini dalam bentuk apapun tanpa izin Politeknik Negeri Jakarta

# 2. Dilarang mengumumkan dan memperbanyak sebagian atau seluruh karya tulis ini dalam bentuk apapun tanpa izin Politeknik Negeri Jakarta

# C Hak Cipta milik Politeknik Negeri Jakarta

## Hak Cipta :

I. Dilarang mengutip sebagian atau seluruh karya tulis ini tanpa mencantumkan dan menyebutkan sumber : a. Pengutipan hanya untuk kepentingan pendidikan, penelitian, penulisan karya ilmiah, penulisan laporan, penulisan kritik atau tinjauan suatu masalah.

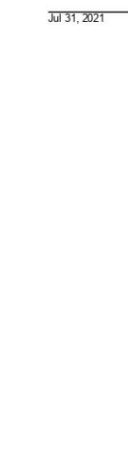

## TM221CE16R controller M221 16 IO relay Ethernet

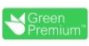

user applications

specific

products for

withy of these

in is not intended as a substitute for and is not to be

1

Price : 5,183,640.00 IDR

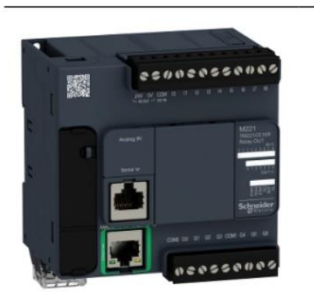

Product datasheet

Characteristics

## Ma Ra

| Range of product          | Modicon M221                                       |  |
|---------------------------|----------------------------------------------------|--|
| Product or component type | Logic controller                                   |  |
| [Us] rated supply voltage | 100240 V AC                                        |  |
| Discrete input number     | 9, discrete input conforming to IEC 61131-2 Type 1 |  |
| Analogue input number     | 2 at 010 V                                         |  |
| Discrete output type      | Relay normally open                                |  |
| Discrete output number    | 7 relay                                            |  |
| Discrete output voltage   | 5125 V DC<br>5250 V AC                             |  |
| Discrete output current   | 2 A                                                |  |

## C C

| Complementary                   |                                                                            |   |
|---------------------------------|----------------------------------------------------------------------------|---|
| Discrete I/O number             | 16                                                                         |   |
| Maximum number of I/O expansion | 4 for transistor output                                                    |   |
| module                          | 4 for relay output                                                         |   |
| Supply voltage limits           | 85264 V                                                                    |   |
| Network frequency               | 50/60 Hz                                                                   |   |
| Inrush current                  | 40 A                                                                       |   |
| Maximum power consumption in VA | 49 VA at 100240 V with max number of I/O expansion module                  |   |
|                                 | 33 VA at 100240 V without I/O expansion module                             |   |
| Power supply output current     | 0.325 A 5 V for expansion bus                                              |   |
|                                 | 0.12 A 24 V for expansion bus                                              |   |
| Discrete input logic            | Sink or source (positive/negative)                                         |   |
| Discrete input voltage          | 24 V                                                                       |   |
| Discrete input voltage type     | DC                                                                         |   |
| Analogue input resolution       | 10 bits                                                                    |   |
| LSB value                       | 10 mV                                                                      |   |
| Conversion time                 | 1 ms per channel + 1 controller cycle time for analogue input analog input |   |
|                                 |                                                                            | _ |

Life Is On Schneider

## Spesifikasi PLC

## **JOBSHEET**

## A. TUJUAN PERCOBAAN

- 1. Membuat instalasi pada modul pengatur dan pemantau kecepatan motor AC 3 fasa.
- 2. Membuat desain tampilan kontrol dan monitoring untuk modul pengatur dan pemantau kecepatan motor AC 3 fasa.
- 3. Menghubungkan sistem SCADA dengan PLC pada modul pengatur dan pemantau kecepatan motor AC 3 fasa.

## **B. PENDAHULUAN**

SCADA (Supervisory Control and Data Acquisition) merupakan kontrol sistem otomatis yang mengumpulkan informasi dan data dari alat atau sensor yang berada di lapangan lalu mengirimkannya ke sebuah komputer pusat yang akan mengelola dan mengontrol informasi dan data tersebut. Sistem SCADA diperlukan untuk menangani suatu sistem *plant* dengan melakukan pengendalian, pengawasan, penandaan, perekaman, dan pengambilan data dengan tingkat kompleksitas yang tinggi bahkan bisa menangani hingga ratusan ribu I/O secara terpusat. Oleh karena itu SCADA ini bermanfaat terutama pada saat pemeliharaan dan pada saat penormalan bila terjadi gangguan.

## C. PERALATAN

1. Modul Pengatur dan Pemantau Kecepatan Motor

xiii

- 2. Laptop
- 3. Kabel Ethernet
- 4. Software SoMachine Basics
- 5. Motor Induksi 3 Fasa
- 6. Rotary Encoder
- 7. Kabel Probe

lak Cipta

: Dilarang mengutip sebagian atau seluruh karya tulis ini tanpa mencantumkan dan menyebutkan sumber Pengutipan hanya untuk kepentingan pendidikan penelitian, penulisan karya ilmiah, penulisan laporan, penulisan kritik atau tinjauan suatu masalah.

- Pengutipan tidak merugikan kepentingan yang wajar Politeknik Negeri Jakarta

Dilarang mengumumkan dan memperbanyak sebagian atau seluruh karya tulis ini dalam bentuk apapun tanpa izin Politeknik Negeri Jakarta

# C Hak Cipta milik Politeknik Negeri Jakarta

**D. DIAGRAM RANGKAIAN** 

## Hak Cipta :

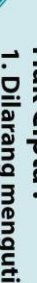

- . Dilarang mengutip sebagian atau seluruh karya tulis ini tanpa mencantumkan dan menyebutkan sumber : a. Pengutipan hanya untuk kepentingan pendidikan, penelitian , penulisan karya ilmiah, penulisan laporan, penulisan kritik atau tinjauan suatu masalah.

- b. Pengutipan tidak merugikan kepentingan yang wajar Politeknik Negeri Jakarta

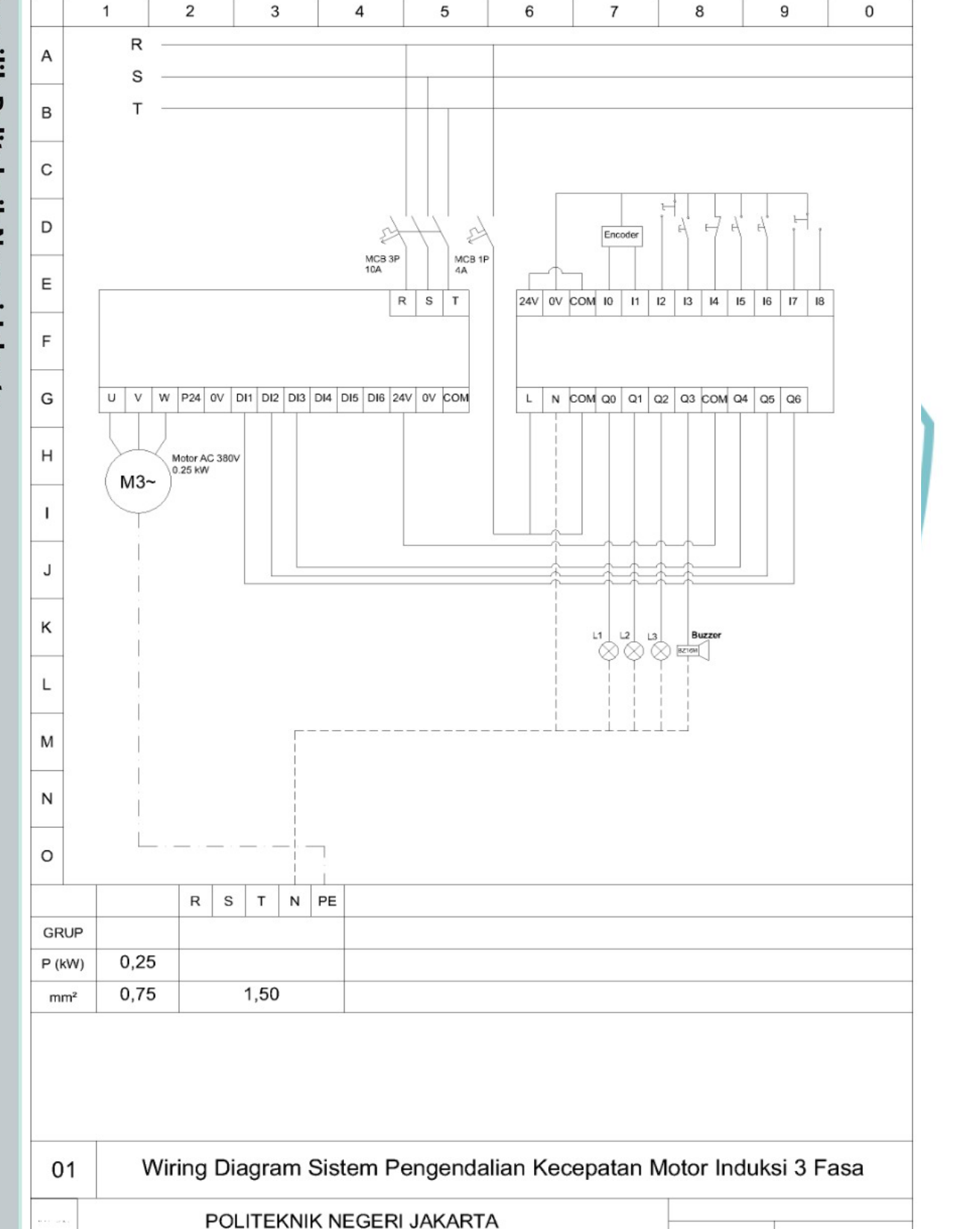

## **E. VARIABLE TAG**

|  |    |              |          | I/O    |         |              |
|--|----|--------------|----------|--------|---------|--------------|
|  | No | Variable Tag | Cluster  | Device | Data    | Address      |
|  | 1  | Auto         | Cluster1 | IODev  | DIGITAL | %M200        |
|  | 2  | Manual       | Cluster1 | IODev  | DIGITAL | %M216        |
|  | 3  | Start        | Cluster1 | IODev  | DIGITAL | %M201        |
|  | 4  | Stop         | Cluster1 | IODev  | DIGITAL | %M202        |
|  | 5  | SpeedUp      | Cluster1 | IODev  | DIGITAL | %M203        |
|  | 6  | SpeedDown    | Cluster1 | IODev  | DIGITAL | %M204        |
|  | 7  | Forward      | Cluster1 | IODev  | DIGITAL | %M205        |
|  | 8  | Reverse      | Cluster1 | IODev  | DIGITAL | %M206        |
|  | 9  | Speed2       | Cluster1 | IODev  | DIGITAL | %M207        |
|  | 10 | Speed3       | Cluster1 | IODev  | DIGITAL | %M208        |
|  | 11 | Speed4       | Cluster1 | IODev  | DIGITAL | %M209        |
|  | 12 | Speed5       | Cluster1 | IODev  | DIGITAL | %M210        |
|  | 13 | Speed6       | Cluster1 | IODev  | DIGITAL | %M211        |
|  | 14 | Speed7       | Cluster1 | IODev  | DIGITAL | %M212        |
|  | 15 | Speed8       | Cluster1 | IODev  | DIGITAL | %M213        |
|  | 16 | Speed1       | Cluster1 | IODev  | DIGITAL | %M215        |
|  | 17 | Motor        | Cluster1 | IODev  | DIGITAL | %M214        |
|  | 18 | Speed        | Cluster1 | IODev  | INT     | <b>%M</b> W1 |
|  | 19 | Frekuensi    | Cluster1 | IODev  | INT     | %MW2         |

## F. LANGKAH PERCOBAAN

1. Buatlah wiring atau instalasi modul pengatur dan pemantau kecepatan motor AC 3 fasa seperti diagram rangkaian diatas.

# 🔘 Hak Cipta milik Politeknik Negeri Jakarta

## Hak Cipta :

- Dilarang mengutip sebagian atau seluruh karya tulis ini tanpa mencantumkan dan menyebutkan sumber : a. Pengutipan hanya untuk kepentingan pendidikan, penelitian , penulisan karya ilmiah, penulisan laporan, penulisan kritik atau tinjauan suatu masalah. b. Pengutipan tidak merugikan kepentingan yang wajar Politeknik Negeri Jakarta

- 2. Setelah wiring atau instalasi selesai pastikan sambungan kabel terhubung dengan baik.
- 3. Nyalakan sumber tegangan.
- 4. Hubungkan kabel *ethernet* dari PLC ke laptop atau komputer.
- 5. Buka *software Vijeo Citect Explorer*, setelah itu akan muncul 3 aplikasi diantaranya *Vijeo citect explorer*, *Citect Project Editor*, dan *Citect graphics builder*.
- 6. Jika sudah memiliki file programnya, *restore* file nya di *Citect explorer*

TugasAkhirSCADA - Citect Explorer <u>File View Tools H</u>elp

- TugasAkhirSCADA
   Image: Contents of TugasAkhirSCADA

   Proiect List
   Contents of TugasAkhirSCADA

   Image: My Projects
   Image: Contents of TugasAkhirSCADA

   Image: Figure State
   Image: Contents of TugasAkhirSCADA

   Image: Contents of TugasAkhirSCADA
   Image: Contents of TugasAkhirSCADA

   Image: Contents of TugasAkhirSCADA
   Image: Contents of TugasAkhirSCADA

   Image: Contents of TugasAkhirSCADA
   Image: Contents of TugasAkhirSCADA

   Image: Contents of TugasAkhirSCADA
   Image: Contents of TugasAkhirSCADA

   Image: Contents of TugasAkhirSCADA
   Image: Contents of TugasAkhirSCADA

   Image: Contents of TugasAkhirSCADA
   Image: Contents of TugasAkhirSCADA

   Image: Contents of TugasAkhirSCADA
   Image: Contents of TugasAkhirSCADA

   Image: Contents of TugasAkhirSCADA
   Image: Contents of TugasAkhirSCADA

   Image: Contents of TugasAkhirSCADA
   Image: Contents of TugasAkhirSCADA

   Image: Contents of TugasAkhirSCADA
   Image: Contents of TugasAkhirSCADA

   Image: Contents of TugasAkhirSCADA
   Image: Contents of TugasAkhirSCADA

   Image: Contents of TugasAkhirSCADA
   Image: Contents of TugasAkhirSCADA

   Image: Contents of TugasAkhirSCADA
   Image: Contents of TugasAkhirSCADA

   Image: Contents of TugasAkhirSCADA
   Image: Contents of Tu
- 7. Jika belum memiliki file programnya buat terlebih dulu program dan desainnya.
- 8. Setelah membuka file programnya. Klik file program yang sudah dibuat pada kolom *Project list*. Pastikan file diklik sehingga berubah menjadi biru dan judul pada aplikasi akan berubah sesuai nama file

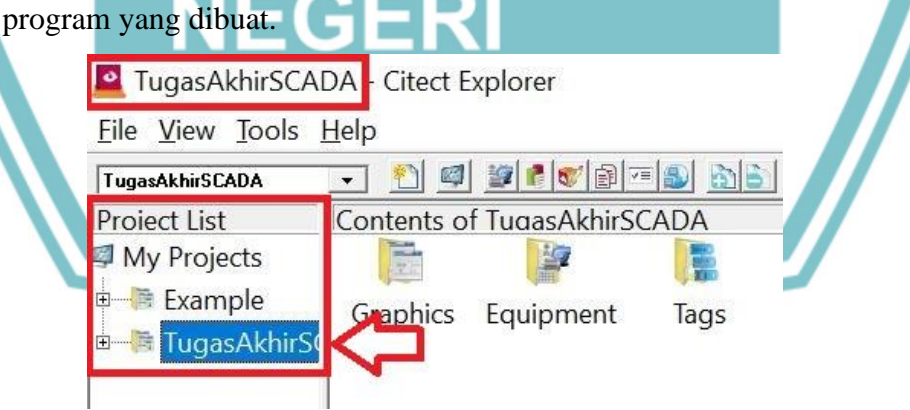

9. Lalu buka aplikasi *Citect Graphics Builder* dan klik tab menu *File* dan pilih *open* 

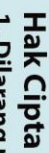

: Dilarang mengutip sebagian atau seluruh karya tulis ini tanpa mencantumkan dan menyebutkan sumber

- Pengutipan hanya untuk kepentingan pendidikan penelitian, penulisan karya ilmiah, penulisan laporan, penulisan kritik atau tinjauan suatu masalah.
- . Pengutipan tidak merugikan kepentingan yang wajar Politeknik Negeri Jakarta Jarang mengumumkan dan memperkanyak sebagian atau seluruk karya tulis ini dalam

| 😴 Citect Graphic                       | s Builder         |              |                 |      |                |              |          |
|----------------------------------------|-------------------|--------------|-----------------|------|----------------|--------------|----------|
| <u>F</u> ile <u>E</u> dit <u>V</u> iew | 0 <u>O</u> bjects | <u>T</u> ext | <u>A</u> rrange | Tool | <u>W</u> indow | <u>H</u> elp |          |
| New                                    |                   |              | Ctrl+           | N    |                |              | 13 13 23 |
| Open                                   |                   |              | Ctrl+           | 0    |                |              |          |
| Close                                  |                   |              |                 |      |                |              |          |
| Find                                   |                   |              |                 |      |                |              |          |
|                                        |                   |              |                 |      |                |              |          |

10. Selanjutnya akan muncul tab seperti gambar dibawah. Pada kolom project klik file yang akan digunakan, lalu pada kolom Page pilih page yang akan digunakan. Nama page akan berbeda jika file yg dipilih pada kolom project tidak sama seperti sebelumnya. Karena pada proses pembuatan desain SCADA nama page bisa dibuat sesuai keinginan pembuat. Jika sudah memilih file yang akan dibuka klik

| . • <b>j</b>             | Template       | Symbol                                 | Genie            | Super Genie   |
|--------------------------|----------------|----------------------------------------|------------------|---------------|
| age:                     |                | Project:                               | Previe           | w: <u>O</u> K |
| Control                  |                | TugasAkhirSCADA                        | 🔽 En             | able          |
| Alarm                    | ^              | example                                | ^ <u>1910</u>    |               |
| ControlInhibit           |                | library_controls                       |                  |               |
| COVER<br>DesAuto         |                | library_equipment<br>sxw_style_include |                  | New           |
| DesGangguan<br>DesManual |                | tab_style_include                      |                  | Delete        |
| Jisahled                 | ~              | tuyasan iii scaua                      | ✓ 1360           | 6 x 746       |
|                          |                |                                        |                  |               |
|                          |                |                                        |                  | Help          |
|                          |                |                                        |                  |               |
|                          |                |                                        |                  |               |
| etelah itu akan r        | nuncul tar     | nilan desain SC                        | ADA yang su      | dah           |
|                          | indire di turi | ipitan desam se                        | i ibi i julig su |               |
| storair itu aitair i     |                |                                        | V.               |               |

# 🔘 Hak Cipta milik Politeknik Negeri Jakarta

- Hak Cipta :
- Dilarang mengutip sebagian atau seluruh karya tulis ini tanpa mencantumkan dan menyebutkan sumber : a. Pengutipan hanya untuk kepentingan pendidikan, penelitian , penulisan karya ilmiah, penulisan laporan, penulisan kritik atau tinjauan suatu masalah.
- b. Pengutipan tidak merugikan kepentingan yang wajar Politeknik Negeri Jakarta

| Crect Graphics Builder - [TugasAkhirSCADA - Control]     Die Edit View Objects Jert Arrange Tools Wind     Wind     Wind | <sup>ow</sup> Help<br>날왕중조건원 @ ■-<br>tor |                                          |                  |
|----------------------------------------------------------------------------------------------------|------------------------------------------|------------------------------------------|------------------|
| Mode<br>Auto Manual<br>Arah Putar<br>Forward Reverse                                                                                                    | Motor On                                 | Speed<br>1 5<br>2 6<br>3 7<br>4 8        |                  |
| Kontrol<br>Start Stop<br>SpeedUp SpeedDown                                                                                                    | Ri                                       | Status<br>2M #### Buzzer<br>ekuensi #### | € ₹<br>Vijeo Cit |

- 12. Pada masing-masing tombol, lampu dan lainnya terdapat variable tag yang nantinya akan terhubung dengan PLC maka dari itu buat variable tag untuk masing-masing komponen.
- 13. Sebelum membuat variable tag ada hal yang harus terlebih dulu dilakukan agar program SCADA dapat dijalankan, yaitu konfigurasi pada program SCADA.
- 14. Lakukan konfigurasi pada Cluster dan Servers seperti gambar dibawah

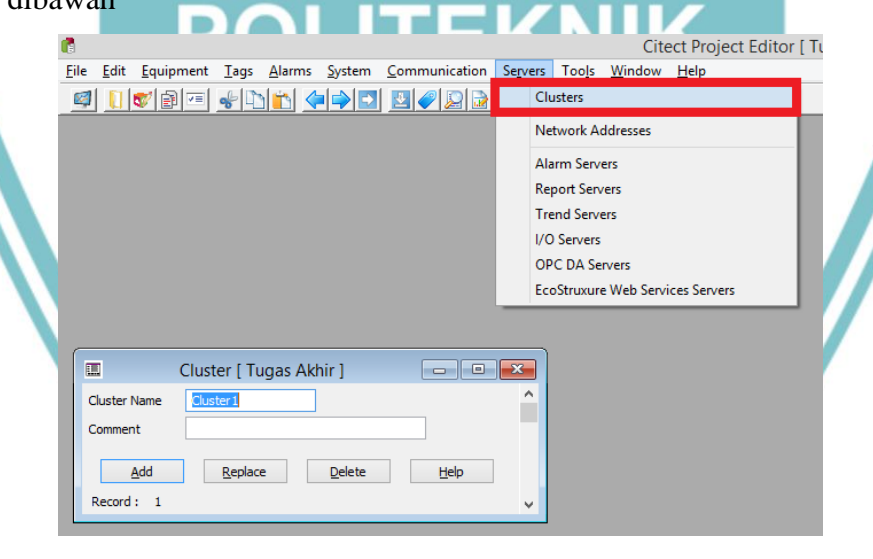

# 🔘 Hak Cipta milik Politeknik Negeri Jakarta

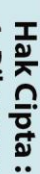

Dilarang mengutip sebagian atau seluruh karya tulis ini tanpa mencantumkan dan menyebutkan sumber : a. Pengutipan hanya untuk kepentingan pendidikan, penelitian , penulisan karya ilmiah, penulisan laporan, penulisan kritik atau tinjauan suatu masalah.

b. Pengutipan tidak merugikan kepentingan yang wajar Politeknik Negeri Jakarta

Dilarang mengumumkan dan memperbanyak sebagian atau seluruh karya tulis ini dalam bentuk apapun tanpa izin Politeknik Negeri Jakarta

| File       Edt       Equil         Image: Second Second Seco | Ctect Project Editor [Tugas Akhir] - UNCOMPLED       - • • • • • • • • • • • • • • • • • • • |
|----------------------------------------------------------------------------------------------------|----------------------------------------------------------------------------------------------|
| 15. Setel:<br>Selan<br>gamb                                                                                                    | <text></text>                                                                                |

Hak Cipta :

Dilarang mengutip sebagian atau seluruh karya tulis ini tanpa mencantumkan dan menyebutkan sumber :

 Pengutipan hanya untuk kepentingan pendidikan, penelitian, penulisan karya ilmiah, penulisan laporan, penulisan kritik atau tinjauan suatu masalah.

b. Pengutipan tidak merugikan kepentingan yang wajar Politeknik Negeri Jakarta

| T        |   |                                                           | <b>R</b>                                                                                                    |                                                                                                    |                                                                                                    | Citect                                                                                                    | Project Editor [ T                                                                                                    | idas                                                                                                    |                             |      |
|----------|---|-----------------------------------------------------------|----------------------------------------------------------------------------------------------------|----------------------------------------------------------------------------------------------------|----------------------------------------------------------------------------------------------------|----------------------------------------------------------------------------------------------------|----------------------------------------------------------------------------------------------------|----------------------------------------------------------------------------------------------------|-----------------------------|------|
| ×        |   |                                                           | Eile Edit                                                                                                    | <u>Equipment</u> <u>T</u> ags                                                                      | <u>A</u> larms <u>S</u> ystem                                                                                                    | Communication Servers                                                                                                    | Too <u>l</u> s <u>W</u> indow <u>I</u>                                                                                                    | <u>l</u> elp                                                                                                    |                             |      |
| 2        |   |                                                           | 🧠 🚺 👘                                                                                                    | ) -                                                                                                |                                                                                                    | [2]      [2]      [2]     [2]     [2]     [2]     [2]     [2]     [2]     [2]     [2]     [2]     [2]     [2]     [2]     [2]     [2]     [2]     [2]     [2]     [2]     [2]     [2]     [2]     [2]     [2]     [2]     [2]     [2]     [2]     [2]     [2]     [2]     [2]     [2]     [2]     [2]     [2]     [2]     [2]     [2]     [2]     [2]     [2]     [2]     [2]     [2]     [2]     [2]     [2]     [2]     [2]     [2]     [2]     [2]     [2]     [2]     [2]     [2]     [2]     [2]     [2]     [2]     [2]     [2]     [2]     [2]     [2]     [2]     [2]     [2]     [2]     [2]     [2]     [2]     [2]     [2]     [2]     [2]     [2]     [2]     [2]     [2]     [2]     [2]     [2]     [2]     [2]     [2]     [2]     [2]     [2]     [2]     [2]     [2]     [2]     [2]     [2]     [2]     [2]     [2]     [2]     [2]     [2]     [2]     [2]     [2]     [2]     [2]     [2]     [2]     [2]     [2]     [2]     [2]     [2]     [2]     [2]     [2]     [2]     [2]     [2]     [2]     [2]     [2]     [2]     [2]     [2]     [2]     [2]     [2]     [2]     [2]     [2]     [2]     [2]     [2]     [2]     [2]     [2]     [2]     [2]     [2]     [2]     [2]     [2]     [2]     [2]     [2]     [2]     [2]     [2]     [2]     [2]     [2]     [2]     [2]     [2]     [2]     [2]     [2]     [2]     [2]     [2]     [2]     [2]     [2]     [2]     [2]     [2]     [2]     [2]     [2]     [2]     [2]     [2]     [2]     [2]     [2]     [2]     [2]     [2]     [2]     [2]     [2]     [2]     [2]     [2]     [2]     [2]     [2]     [2]     [2]     [2]     [2]     [2]     [2]     [2]     [2]     [2]     [2]     [2]     [2]     [2]     [2]     [2]     [2]     [2]     [2]     [2]     [2]     [2]     [2]     [2]     [2]     [2]     [2]     [2]     [2]     [2]     [2]     [2]     [2]     [2]     [2]     [2]     [2]     [2]     [2]     [2]     [2]     [2]     [2]     [2]     [2]     [2]     [2]     [2]     [2]     [2]     [2]     [2]     [2]     [2]     [2]     [2]     [2]     [2]     [2]     [2]     [2]     [2]     [2]     [2]     [2]          |                                                                                                    |                                                                                                    |                             |      |
|          |   |                                                           | Server Name                                                                                                    | IOServer 1                                                                                         |                                                                                                    |                                                                                                    |                                                                                                    |                                                                                                    |                             |      |
| P        |   |                                                           | Name                                                                                                    | Internal                                                                                           | Number                                                                                                    | 1                                                                                                    |                                                                                                    |                                                                                                    |                             |      |
| a        |   |                                                           | Address                                                                                                    |                                                                                                    | indinoci                                                                                                    | -                                                                                                    |                                                                                                    |                                                                                                    |                             |      |
| 3        |   |                                                           | Protocol                                                                                                    | OESOPC                                                                                             | Port Name                                                                                                    |                                                                                                    |                                                                                                    |                                                                                                    |                             |      |
| 2.       |   |                                                           | Startup Mode                                                                                                    | Primary                                                                                            | Priority                                                                                                    | 1                                                                                                    |                                                                                                    |                                                                                                    |                             |      |
| =-       |   |                                                           | Mamory                                                                                                    | TRUE                                                                                               | Phoney Read-Only                                                                                                    | •                                                                                                    |                                                                                                    |                                                                                                    |                             |      |
| X        |   |                                                           | Comment                                                                                                    | TRUE                                                                                               | Redufority                                                                                                    | •                                                                                                    |                                                                                                    |                                                                                                    |                             |      |
| D        |   |                                                           | Comment                                                                                                    |                                                                                                    |                                                                                                    |                                                                                                    |                                                                                                    |                                                                                                    |                             |      |
| 0        |   |                                                           | Linked                                                                                                    | EALSE                                                                                              |                                                                                                    |                                                                                                    |                                                                                                    |                                                                                                    |                             |      |
| =        |   |                                                           | Database Ture                                                                                                    | TALSE V                                                                                            |                                                                                                    |                                                                                                    |                                                                                                    |                                                                                                    |                             |      |
| ē        |   |                                                           | External Database                                                                                                 |                                                                                                    |                                                                                                    | Province                                                                                                    |                                                                                                    |                                                                                                    |                             |      |
| ×        |   |                                                           | External Database                                                                                                 |                                                                                                    |                                                                                                    | browse                                                                                                    |                                                                                                    |                                                                                                    |                             |      |
| 3        |   |                                                           |                                                                                                    |                                                                                                    |                                                                                                    |                                                                                                    |                                                                                                    |                                                                                                    |                             |      |
| <b>F</b> |   |                                                           | Tag Prefix                                                                                                    |                                                                                                    |                                                                                                    |                                                                                                    |                                                                                                    |                                                                                                    |                             |      |
| 2        |   |                                                           | Automatic Refresh                                                                                                 | · · · · ·                                                                                          | Live Update                                                                                                    | ~                                                                                                    |                                                                                                    |                                                                                                    |                             |      |
| e        |   |                                                           | Log Write                                                                                                    |                                                                                                    | Los Road                                                                                                    |                                                                                                    |                                                                                                    |                                                                                                    |                             |      |
| Q        |   |                                                           | Cache                                                                                                    | · · · ·                                                                                            | Cache Time                                                                                                    | ~                                                                                                    |                                                                                                    |                                                                                                    |                             |      |
| Ð        |   |                                                           | Radvarav and Dall                                                                                                 | · · · · ·                                                                                          | Radioround Data                                                                                                    |                                                                                                    |                                                                                                    |                                                                                                    |                             |      |
| Ξ.       |   |                                                           | Min Lindete Deta                                                                                                  | · · · · · · · · · · · · · · · · · · ·                                                              | Stolopore Deviced                                                                                                    | ~                                                                                                    |                                                                                                    |                                                                                                    |                             |      |
| L        |   |                                                           | Min Update Rate                                                                                                   | ~                                                                                                  | Staleness Period                                                                                                    | ~                                                                                                    |                                                                                                    |                                                                                                    |                             |      |
| ME       |   |                                                           | School ule d                                                                                                    | EALSE                                                                                              |                                                                                                    |                                                                                                    |                                                                                                    |                                                                                                    |                             |      |
| a        |   |                                                           | Time                                                                                                    | . ALGL V                                                                                           | Connect Action                                                                                                    |                                                                                                    |                                                                                                    |                                                                                                    |                             |      |
| 2        |   |                                                           | Period                                                                                                    | · · · ·                                                                                            | Disconnect Action                                                                                                    |                                                                                                    |                                                                                                    |                                                                                                    |                             |      |
| a        |   |                                                           | Period                                                                                                    |                                                                                                    | College ID                                                                                                    | 100-m 101                                                                                                    |                                                                                                    |                                                                                                    |                             |      |
|          |   |                                                           | Phone Number                                                                                                    |                                                                                                    | Caller ID                                                                                                    | IODEV_ID1                                                                                                    |                                                                                                    |                                                                                                    |                             |      |
|          |   |                                                           |                                                                                                    |                                                                                                    |                                                                                                    |                                                                                                    |                                                                                                    |                                                                                                    |                             |      |
|          |   |                                                           |                                                                                                    | TRUE                                                                                               | E                                                                                                    |                                                                                                    |                                                                                                    |                                                                                                    |                             |      |
|          |   |                                                           | Persist                                                                                                    | TRUE ¥                                                                                             | Persist Period                                                                                                    | ~                                                                                                    |                                                                                                    |                                                                                                    |                             |      |
|          | 1 | 6. Untuk me                                               | Persist<br>File Name                                                                                              | variable                                                                                           | tag. Buk                                                                                                    | a aplikasi                                                                                                    | Citect pr                                                                                                    | oject ed                                                                                                    | litor,                      |      |
|          | 1 | 6. Untuk mo<br>lalu pilih<br><i>name, ad</i> o            | embuat<br>tab men<br><i>dress, 1/</i> 0                                                                           | variable<br>u Tags c<br>O Device                                                                   | <i>tag</i> . Buk<br>lan pilih                                                                                                    | a aplikasi<br>Variabel tag<br>a type. Dan                                                                                                    | <i>Citect pr</i><br>gs. Setela<br>1 klik <i>Add</i>                                                                                                    | <i>oject ec</i><br>h itu isi<br>l.                                                                                               | litor,<br>Tag               |      |
|          | 1 | 6. Untuk mo<br>lalu pilih<br>name, ada                    | Persist<br>File Name<br>embuat<br>tab men<br>dress, I/O                                                           | variable<br>u Tags c<br>O Device                                                                   | e dan Dat                                                                                                    | xa aplikasi<br>Variabel tag<br>ta type. Dan                                                                                                    | <i>Citect pr</i><br>gs. Setela<br>1 klik <i>Adc</i><br>ct Project Editor                                                                                                    | <i>oject ec</i><br>h itu isi<br>l.<br>[Tugas Akhi                                                                                | litor,<br>Tag               | ILED |
|          | 1 | 6. Untuk me<br>lalu pilih<br>name, ada<br>Ele Edit Equipa | Persist<br>File Name<br>embuat<br>tab men<br>dress, I/C                                                           | variable<br>u Tags c<br>O Device                                                                   | Persist Period<br>tag. Buk<br>lan pilih<br>e dan Dat                                                                                                    | xa aplikasi<br>Variabel tag<br>ta type. Dan<br>Cite<br>vers Tools Window                                                                                                    | <i>Citect pr</i><br>gs. Setela<br>h klik <i>Add</i><br>ct Project Editor<br>Help                                                                                                    | <i>oject ec</i><br>h itu isi<br>!.<br>[Tugas Akhir                                                                               | litor,<br>Tag               | ILED |
|          | 1 | 6. Untuk ma<br>lalu pilih<br>name, ada<br>Ele Edit Equipa | Persist<br>File Name<br>embuat<br>tab men<br>dress, I/(<br>nent Tags Alar<br>variab                               | TRUE variable<br>u Tags c<br>O Device<br>ms System Co                                              | Persist Period<br>tag. Buk<br>lan pilih<br>e dan Dat<br>mmunication Seg                                                                                                    | xa aplikasi<br>Variabel tag<br>ta type. Dan<br>Cite<br>rers Tools Window                                                                                                    | <i>Citect pr</i><br>gs. Setela<br>h klik <i>Add</i><br>tt Project Editor<br>Help                                                                                                    | <i>oject ec</i><br>h itu isi<br>!.<br>[Tugas Akhir                                                                               | litor,<br>Tag               | ILED |
|          | 1 | 6. Untuk me<br>lalu pilih<br>name, ada<br>Ele Edit Equipa | Persist<br>File Name<br>embuat<br>tab men<br>dress, I/d<br>nent Tags Alar<br>variab<br>Local                      | TRUE variable<br>u Tags c<br>O Device<br>ms System Co<br>ile Tags<br>Variables                     | Persist Period<br>tag. Buk<br>lan pilih<br>e dan Dat<br>mmunication Seg<br>Pipipi ?                                                                                                    | xa aplikasi<br>Variabel tag<br>ta type. Dan<br>Cite<br>rers Tools Window                                                                                                    | Citect pr<br>gs. Setela<br>1 klik Add<br>ct Project Editor<br>Help                                                                                                    | oject ed<br>h itu isi<br>l.<br>[Tugas Akhin                                                                                      | litor,<br>Tag               | ILED |
|          | 1 | 6. Untuk me<br>lalu pilih<br>name, ada                    | Persist<br>File Name<br>tab men<br>dress, I/d<br>nent Tags Alar<br>Variab<br>Local<br>Trend                       | TRUE v<br>variable<br>u Tags c<br>O Device<br>ms System Co<br>ile Tags<br>Variables<br>Tags        | Persist Period<br>tag. Buk<br>lan pilih<br>e dan Dat<br>mmunication Seg<br>e 2 2 2<br>E                                                                                                    | xa aplikasi<br>Variabel tag<br>ta type. Dan<br>Cite<br>rers Tools Window<br>Variable Tag                                                                                                    | Citect pr<br>gs. Setela<br>h klik Add<br>the Project Editor<br>Help<br>gs [ Tugas Akhir                                                                                                    | oject ed<br>h itu isi<br>l.<br>[Tugas Akhin                                                                                      | litor,<br>Tag               |      |
|          | 1 | 6. Untuk me<br>lalu pilih<br>name, ada<br>Ele Edit Equipa | Persist<br>File Name<br>tab men<br>dress, I/d<br>nent Tags Alar<br>Variab                                         | TRUE v<br>variable<br>u Tags c<br>O Device<br>ms System Co<br>ile Tags<br>Variables<br>Tags<br>ags | Persist Period<br><i>tag.</i> Buk<br>lan pilih<br>e dan Dat<br>mmunication Seg<br>Pilipi ?<br>Equipment                                                                                                    | xa aplikasi<br>Variabel tag<br>ta type. Dan<br>Cite<br>rers Tools Window<br>Variable Tag                                                                                                    | Citect pr<br>gs. Setela<br>h klik Add<br>the Project Editor<br>Help<br>gs [ Tugas Akhir                                                                                                    | oject ed<br>h itu isi<br>l.<br>[Tugas Akhin                                                                                      | litor,<br>Tag               |      |
|          | 1 | 6. Untuk me<br>lalu pilih<br>name, ada                    | Persist<br>File Name<br>tab men<br>dress, I/d<br>ment Tags Alar<br>variab<br>Cocal<br>Trend<br>SPC Tr             | TRUE v<br>variable<br>u Tags c<br>O Device<br>ms System Cc<br>Je Tags<br>Variables<br>Tags<br>ags  | Persist Period<br><i>tag.</i> Buk<br>lan pilih<br>e dan <i>Dat</i><br>mmunication Ser<br>e in in in in in its<br>Equipment<br>Item Name                                                                                                    | xa aplikasi<br>Variabel tag<br>ta type. Dan<br>Cite<br>vers Tools Window<br>Variable Tag                                                                                                    | Citect pr<br>gs. Setela<br>h klik Add<br>ct Project Editor<br>Help<br>gs [ Tugas Akhir                                                                                                    | oject ed<br>h itu isi<br>l.<br>[Tugas Akhin]<br>]                                                                                | litor,<br>Tag               |      |
|          | 1 | 6. Untuk me<br>lalu pilih<br>name, adu                    | Persist<br>File Name<br>tab men<br>dress, I/d<br>nent Tags Alar<br>Variab<br>Cocal<br>Trend<br>SPC Tr             | TRUE variable<br>u Tags c<br>O Device<br>le Tags<br>Variables<br>Tags<br>ags                       | Persist Period<br>tag. Buk<br>lan pilih<br>e dan Dat<br>mmunication Seg<br>Callent<br>Equipment<br>Item Name<br>Comment                                                                                                    | xa aplikasi<br>Variabel tag<br>ta type. Dan<br>Cite<br>vers Tools Window<br>Variable Tag                                                                                                    | Citect pr<br>gs. Setela<br>h klik Add<br>ct Project Editor<br>Help<br>gs [ Tugas Akhir                                                                                                    | oject ed<br>h itu isi<br>l.<br>[Tugas Akhin]<br>Cluster Name                                                                     | litor,<br>Tag               |      |
|          | 1 | 6. Untuk me<br>lalu pilih<br>name, adu                    | Persist<br>File Name<br>tab men<br>dress, I/d<br>nent Tags Alar<br>Variab<br>Local<br>Trend<br>SPC Ta             | TRUE V<br>variable<br>u Tags c<br>O Devicu<br>Me Tags<br>Variables<br>Tags<br>ags                  | Persist Period<br>tag. Buk<br>lan pilih<br>e dan Dat<br>mmunication Seg<br>Comment<br>Lum Name<br>Comment                                                                                                    | xa aplikasi<br>Variabel tag<br>ta type. Dan<br>Cite<br>rers Tools Window<br>Variable Tag                                                                                                    | Citect pr<br>gs. Setela<br>h klik Add<br>ct Project Editor<br>Help<br>gs [ Tugas Akhir                                                                                                    | oject ed<br>h itu isi<br>l.<br>[Tugas Akhin]<br>Cluster Name                                                                     | litor,<br>Tag<br>] - UNCOMP |      |
|          | 1 | 6. Untuk ma<br>lalu pilih<br>name, ada                    | Persist<br>File Name<br>tab men<br>dress, I/d<br>nent Tags Alar<br>Variab<br>Local<br>Trend<br>SPC Ta             | TRUE V<br>variable<br>u Tags c<br>O Device<br>Me Tags<br>Variables<br>Tags<br>ags                  | Persist Period<br>tag. Buk<br>lan pilih<br>e dan Dat<br>mmunication Seg<br>Callon<br>Equipment<br>Item Name<br>Comment<br>Tag Name                                                                                                    | xa aplikasi<br>Variabel tag<br>ta type. Dan<br>Cite<br>vers Tools Window<br>Variable Tag                                                                                                    | Citect pr<br>gs. Setela<br>h klik Add<br>ct Project Editor<br>Help<br>gs [ Tugas Akhir                                                                                                    | oject ed<br>h itu isi<br>l.<br>[Tugas Akhin]<br>Cluster Name                                                                     | litor,<br>Tag               |      |
|          | 1 | 6. Untuk me<br>lalu pilih<br>name, ada                    | Persist<br>File Name<br>tab men<br>dress, I/C<br>nent Tags Alar<br>Variab<br>Local<br>Trend<br>SPC Tr             | TRUE V<br>variable<br>u Tags c<br>O Device<br>In System Co<br>Ine Tags<br>Variables<br>Tags<br>ags | Persist Period<br>tag. Buk<br>lan pilih<br>e dan Dat<br>mmunication Ser<br>e in Dat<br>Equipment<br>Item Name<br>Comment<br>Tag Name<br>Address                                                                                                    | ×<br>a aplikasi<br>Variabel tag<br>ca type. Dan<br>Citer<br>Variable Tag<br>Variable Tag                                                                                                    | Citect pr<br>gs. Setela<br>h klik Add<br>ct Project Editor<br>Help<br>gs [ Tugas Akhir                                                                                                    | oject ed<br>h itu isi<br>l.<br>[ Tugas Akhin<br>]<br>Cluster Name<br>I/O Device<br>Data Type                                     | litor,<br>Tag               |      |
|          | 1 | 6. Untuk me<br>lalu pilih<br>name, ada                    | Persist<br>File Name<br>tab men<br>dress, I/O<br>nent Tags Alar<br>variab<br>Local<br>Trend<br>SPC Tr             | TRUE V<br>variable<br>u Tags c<br>O Device<br>ms System Co<br>le Tags<br>Variables<br>Tags<br>ags  | Persist Period<br>tag. Buk<br>lan pilih<br>e dan Dat<br>mmunication Ser<br>e lan Dat<br>mmunication Ser<br>e lan Dat<br>te quipment<br>Item Name<br>Comment<br>Tag Name<br>Address                                                                                                    | xa aplikasi<br>Variabel tag<br>ra type. Dan<br>Cite<br>rers Tools Window<br>Variable Tag                                                                                                    | Citect pr<br>gs. Setela<br>h klik Add<br>ct Project Editor<br>Help<br>gs [ Tugas Akhir                                                                                                    | oject ed<br>h itu isi<br>J.<br>[Tugas Akhin]<br>]<br>Cluster Name<br>I/O Device<br>Data Type<br>Raw Full Scale                   | litor,<br>Tag               |      |
|          | 1 | 6. Untuk me<br>lalu pilih<br>name, ada                    | Persist<br>File Name<br>tab men<br>dress, I/O<br>nent Tags Alar<br>variab<br>Local<br>Trend<br>SPC Tr             | TRUE V<br>variable<br>u Tags c<br>O Device<br>Ms System Co<br>le Tags<br>Variables<br>Tags<br>ags  | Persist Period<br>tag. Buk<br>lan pilih<br>e dan Dat<br>mmunication Ser<br>e laupment<br>Item Name<br>Comment<br>Tag Name<br>Address                                                                                                    | xa aplikasi<br>Variabel tag<br>ra type. Dan<br>Cite<br>rers Tools Window<br>Variable Tag<br>Variable Tag                                                                                                    | Citect program of the second second s | oject ed<br>h itu isi<br>J.<br>[Tugas Akhin]<br>]<br>Cluster Name<br>I/O Device<br>Data Type<br>Raw Full Scale                   | litor,<br>Tag               |      |
|          | 1 | 6. Untuk me<br>lalu pilih<br>name, ada                    | Persist<br>File Name<br>tab men<br>dress, I/C<br>nent Tags Alar<br>Variab<br>Local<br>Trend<br>SPC T              | TRUE V<br>variable<br>u Tags C<br>O Device<br>ms System Cc<br>le Tags<br>Variables<br>Tags<br>ags  | Persist Period<br>tag. Buk<br>lan pilih<br>e dan Dat<br>mmunication Sep<br>e dan Dat<br>Equipment<br>Item Name<br>Comment<br>Tag Name<br>Address                                                                                                    | xa aplikasi<br>Variabel tag<br>a type. Dan<br>Cite<br>rers Tools Window<br>Variable Tag<br>Variable Tag                                                                                                    | Citect program of the second second s | oject ed<br>h itu isi<br>J.<br>[Tugas Akhin<br>]<br>Cluster Name<br>JO Device<br>Data Type<br>Raw Full Scale<br>Eng Full Scale   | litor,<br>Tag               |      |
|          | 1 | 6. Untuk ma<br>lalu pilih<br>name, ada                    | Persist<br>File Name<br>tab men<br>dress, I/C<br>nent Tags Alar<br>Variab<br>Local<br>Trend<br>SPC T              | TRUE V<br>variable<br>u Tags C<br>O Device<br>ms System Cc<br>le Tags<br>Variables<br>Tags<br>ags  | Persist Period<br>tag. Buk<br>lan pilih<br>e dan Dat<br>mmunication Sep<br>Para Para<br>Equipment<br>Item Name<br>Comment<br>Tag Name<br>Address<br>Escilia                                                                                                    | xa aplikasi<br>Variabel tag<br>a type. Dan<br>Cite<br>rers Tools Window<br>Variable Tag<br>Variable Tag                                                                                                    | Citect pr<br>gs. Setela<br>h klik Add<br>ct Project Editor<br>Help<br>gs [ Tugas Akhir                                                                                                    | oject ed<br>h itu isi<br>J.<br>[Tugas Akhin]<br>]<br>Cluster Name<br>Jota Type<br>Raw Full Scale<br>Eng Full Scale               | litor,<br>Tag               |      |
|          | 1 | 6. Untuk ma<br>lalu pilih<br>name, ada                    | Persist<br>File Name<br>tab men<br>dress, I/d<br>nent Tags Alar<br>Variab                                         | TRUE V<br>variable<br>u Tags C<br>O Device<br>ms System Ce<br>de Tags<br>Variables<br>Tags<br>ags  | Persist Period<br>tag. Buk<br>lan pilih<br>e dan Dat<br>comunication Sep<br>e 2 2 2 2 2 2 2 2 2 2 2 2 2 2 2 2 2 2 2                                                                                                    | xa aplikasi<br>Variabel tag<br>a type. Dan<br>Citer<br>rers Tools Window<br>Variable Tag<br>Variable Tag<br>Raw Zero Scale                                                                                                    | Citect pr<br>gs. Setela<br>h klik Add<br>ct Project Editor<br>Help<br>gs [ Tugas Akhir                                                                                                    | oject ed<br>h itu isi<br>l.<br>[Tugas Akhin]<br>]<br>Cluster Name<br>I/O Device<br>Data Type<br>Raw Full Scale<br>Eng Full Scale | litor,<br>Tag               |      |
|          | 1 | 6. Untuk ma<br>lalu pilih<br>name, ada                    | Persist<br>File Name<br>tab men<br>dress, I/d<br>nent Tags Alar<br>Trend<br>SPC Tr                                | TRUE v<br>variable<br>u Tags c<br>O Device<br>ms System Cc<br>le Tags<br>Variables<br>Tags<br>ags  | Persist Period<br>tag. Buk<br>lan pilih<br>e dan Dat<br>e dan Dat<br>e dan Dat<br>E dupment<br>Item Name<br>Comment<br>Tag Name<br>Address<br>Eng Units<br>Deadband                                                                                                    | xa aplikasi<br>Variabel tag<br>ta type. Dan<br>Cite<br>rers Tools Window<br>Variable Tag<br>Variable Tag                                                                                                    | Citect pr<br>gs. Setela<br>h klik Add<br>ct Project Editor<br>Help<br>gs [ Tugas Akhir<br>gs [ Tugas Akhir<br>Historize                                                                                                    | oject ed<br>h itu isi<br>l.<br>[Tugas Akhin]<br>]<br>Cluster Name<br>I/O Device<br>Data Type<br>Raw Full Scale<br>Eng Full Scale | litor,<br>Tag               |      |
|          | 1 | 6. Untuk me<br>lalu pilih<br>name, adu                    | Persist<br>File Name<br>tab men<br>dress, I/d<br>nent Tags Alar<br>Tags Alar<br>Cocal<br>Trend<br>SPC Tr          | TRUE V<br>variable<br>u Tags C<br>O Devicu<br>of Devicu<br>le Tags<br>Variables<br>Tags<br>ags     | Persist Period<br>tag. Buk<br>lan pilih<br>e dan Dat<br>e dan Dat<br>e dan Dat<br>Equipment<br>Item Name<br>Comment<br>Tag Name<br>Address<br>Eng Units<br>Deadband                                                                                                    | ×<br>ca aplikasi<br>Variabel tag<br>ca type. Dan<br>Cite<br>rers Tools Window<br>Variable Tag<br>Variable Tag<br>Raw Zero Scale                                                                                                    | Citect pr<br>gs. Setela<br>h klik Add<br>ct Project Editor<br>Help<br>gs [ Tugas Akhir<br>gs [ Tugas Akhir<br>Historize                                                                                                    | oject ed<br>h itu isi<br>l.<br>[Tugas Akhin]<br>]<br>Cluster Name<br>I/O Device<br>Data Type<br>Raw Full Scale<br>Eng Full Scale | litor,<br>Tag               |      |
|          | 1 | 6. Untuk me<br>lalu pilih<br>name, adu                    | Persist<br>File Name<br>tab men<br>dress, I/d<br>nent Tags Alar<br>Variab<br>Cocal<br>Trend<br>SPC Tr             | TRUE V<br>variable<br>u Tags c<br>O Device<br>Me Tags<br>Variables<br>Tags<br>ags                  | Persist Period<br>tag. Buk<br>lan pilih<br>e dan Dat<br>mmunication Seg<br>Comment<br>Equipment<br>Item Name<br>Comment<br>Tag Name<br>Address<br>Eng Units<br>Deadband<br>Custom 1                                                                                                    | × Ca aplikasi Variabel tag a type. Dan Cite rers Tools Window Variable Tag Raw Zero Scale Eng Zero Scale                                                                                                    | Citect pr<br>gs. Setela<br>h klik Add<br>ct Project Editor<br>Help<br>gs [ Tugas Akhir<br>ss [ Tugas Akhir<br>Historize                                                                                                    | oject ec<br>h itu isi<br>l.<br>[Tugas Akhin]<br>]<br>Cluster Name<br>I/O Device<br>Data Type<br>Raw Full Scale<br>Eng Full Scale | litor,<br>Tag               |      |
|          | 1 | 6. Untuk ma<br>lalu pilih<br>name, adu                    | Persist<br>File Name<br>tab men<br>dress, I/d<br>nent Tags Alar<br>Variab<br>Local<br>Trend<br>SPC Ta             | TRUE v<br>variable<br>u Tags c<br>O Device<br>ms System Co<br>ile Tags<br>Variables<br>Tags<br>ags | Persist Period<br>tag. Buk<br>lan pilih<br>c dan Dat<br>c dan Dat<br>c dat<br>c dat | × Citer Citer Cite | Citect pr<br>gs. Setela<br>h klik Add<br>ct Project Editor<br>Help<br>gs [ Tugas Akhir<br>gs [ Tugas Akhir<br>Historize                                                                                                    | oject ed<br>h itu isi<br>J.<br>[Tugas Akhin]<br>]<br>Cluster Name<br>I/O Device<br>Data Type<br>Raw Full Scale<br>Eng Full Scale | litor,<br>Tag               |      |
|          | 1 | 6. Untuk ma<br>lalu pilih<br>name, ada                    | Persist<br>File Name<br>tab men<br>dress, I/d<br>nent Tags Alar<br>Variab<br>Local<br>Trend<br>SPC Ta             | TRUE V<br>variable<br>u Tags c<br>O Device<br>Ile Tags<br>Variables<br>Tags<br>ags                 | Persist Period<br>tag. Buk<br>lan pilih<br>e dan Dat<br>munication Ser<br>e dan Dat<br>munication Ser<br>e dan Dat<br>munication Ser<br>e dan Dat<br>e dan Dat<br>e dat<br>e dan Dat<br>e dat<br>e dat<br>e   | A aplikasi Variabel tag a type. Dan Cite rers Tools Window Variable Tag Raw Zero Scale Eng Zero Scale                                                                                                    | Citect pr<br>gs. Setela<br>h klik Add<br>ct Project Editor<br>Help<br>gs [ Tugas Akhir<br>gs [ Tugas Akhir<br>Historize<br>Custon 2<br>Custon 4<br>Custon 4                                                                                                    | oject ed<br>h itu isi<br>J.<br>[Tugas Akhin]<br>]<br>Cluster Name<br>I/O Device<br>Data Type<br>Raw Full Scale<br>Eng Full Scale | litor,<br>Tag               |      |
|          | 1 | 6. Untuk me<br>lalu pilih<br>name, ada                    | Persist<br>File Name<br>embuat m<br>tab men<br>dress, I/d<br>nent Tags Alar<br>Variab<br>Local<br>Trend<br>SPC Tr | TRUE V<br>variable<br>u Tags C<br>O Device<br>ms System Co<br>ile Tags<br>Variables<br>Tags<br>ags | Persist Period<br>tag. Buk<br>lan pilih<br>e dan Dat<br>munication Ser<br>e dan Dat<br>munication Ser<br>e dan Dat<br>munication Ser<br>e dan Dat<br>e dan Dat<br>e dat<br>e dan Dat<br>e dat<br>e dat<br>e            | xa aplikasi<br>Variabel tag<br>ra type. Dan<br>Cite<br>rers Tools Window<br>Variable Tag<br>Variable Tag<br>Raw Zero Scale                                                                                                    | Citect pro                                                                                                    | oject ed<br>h itu isi<br>J.<br>[Tugas Akhin]<br>]<br>Cluster Name<br>I/O Device<br>Data Type<br>Raw Full Scale<br>Eng Full Scale | litor,<br>Tag               |      |
|          | 1 | 6. Untuk ma<br>lalu pilih<br>name, ada                    | Persist<br>File Name<br>tab men<br>dress, I/d<br>nent Tags Alar<br>Variab<br>SPC T                                | TRUE V<br>variable<br>u Tags C<br>O Devicu<br>ms System Co<br>le Tags<br>Variables<br>Tags<br>ags  | Persist Period<br>tag. Buk<br>lan pilih<br>e dan Dat<br>munication Ser<br>e dan Dat<br>munication Ser<br>e dan Dat<br>Equipment<br>Item Name<br>Comment<br>Tag Name<br>Address<br>Eng Units<br>Deadband<br>Custom 1<br>Custom 1<br>Custom 5<br>Custom 7                                                                                                    | xa aplikasi<br>Variabel tag<br>a type. Dan<br>Cite<br>rers Tools Window<br>Variable Tag<br>Variable Tag                                                                                                    | Citect pro                                                                                                    | oject ed<br>h itu isi<br>I.<br>[Tugas Akhin]<br>]<br>Cluster Name<br>I/O Device<br>Data Type<br>Raw Full Scale<br>Eng Full Scale | litor,<br>Tag               |      |
|          | 1 | 6. Untuk me<br>lalu pilih<br>name, ada                    | Persist<br>File Name<br>tab men<br>dress, I/d<br>nent Tags Alar<br>Variab<br>Local<br>Trend<br>SPC T              | TRUE V<br>variable<br>u Tags C<br>O Devicu<br>ms System Co<br>le Tags<br>Variables<br>Tags<br>ags  | Persist Period<br>tag. Buk<br>lan pilih<br>e dan Dat<br>munication Sep<br>e dan Dat<br>function Sep<br>e dan Dat<br>e dan Dat<br>e dat<br>e dan Dat<br>e dat<br>e dat<br>e dat<br>e dat<br>e dat<br>e dat<br>e dat<br>e dat<br>e dat<br>e dat<br>e dat<br>e dat<br>e dat<br>e dat<br>e dat<br>e dat<br>e dat                                                                                                    | xa aplikasi<br>Variabel tag<br>a type. Dan<br>Cite<br>rers Tools Window<br>Variable Tag<br>Variable Tag<br>Raw Zero Scale                                                                                                    | Citect pro                                                                                                    | oject ed<br>h itu isj<br>l.<br>[Tugas Akhin]<br>]<br>Cluster Name<br>I/O Device<br>Data Type<br>Raw Full Scale<br>Eng Full Scale | litor,<br>Tag               |      |

2. Dilarang mengumumkan dan memperbanyak sebagian atau seluruh karya tulis ini dalam bentuk apapun tanpa izin Politeknik Negeri Jakarta

b. Pengutipan tidak merugikan kepentingan yang wajar Politeknik Negeri Jakarta

Dilarang mengutip sebagian atau seluruh karya tulis ini tanpa mencantumkan dan menyebutkan sumber : a. Pengutipan hanya untuk kepentingan pendidikan, penelitian , penulisan karya ilmiah, penulisan laporan, penulisan kritik atau tinjauan suatu masalah.

17. Setelah melakukan konfigurasi dan membuat *variable tag. Compile* dan *run* programnya.

18. Sebelum melakukan running pada program SCADA pastikan laptop/komputer terhubung dengan PLC dan jalankan terlebih dulu aplikasi PLC pada laptop/komputer.

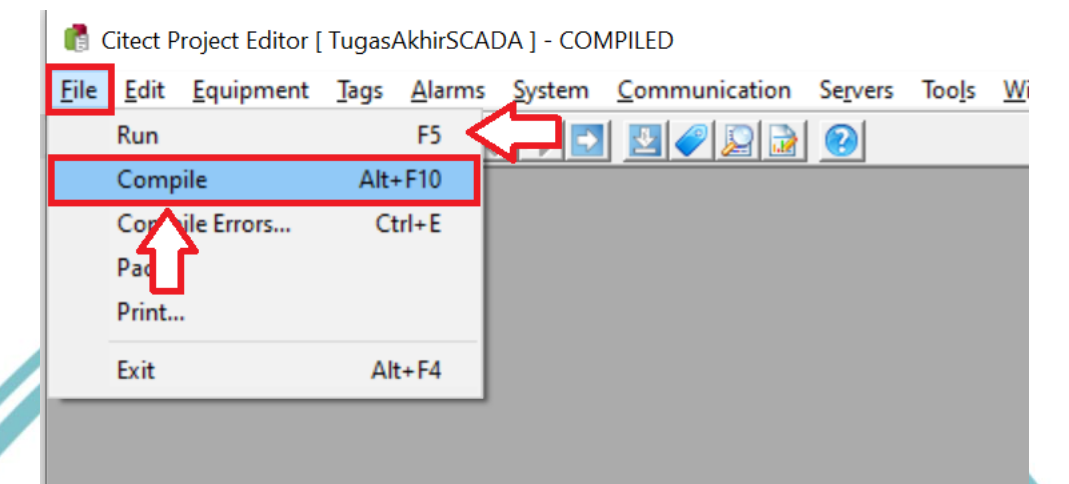

19. Setelah program di *compile*, jalankan program dengan cara klik Run lalu setelah itu akan muncul tampilan seperti gambar dibawah.

| SCADA Expert<br>Vijeo Citeot         4"         89/2021         07.18.09 AM         Alarm         Alarm Frekuensi Molor         LOW           0         5         4         5         4         5         69/2021         07.18.09 AM         Alarm         Buzzer OV         0FF           0         9/2021         07.14.08 AM         Alarm         Mode OFF         0FF                                                                                                    | Abya ▼   Prin                                                                              |
|----------------------------------------------------------------------------------------------------|--------------------------------------------------------------------------------------------|
| Startup X                                                                                                    | « » v Menu Equipment                                                                       |
|                                                                                                    | <ul> <li>Home Page</li> <li>Paget</li> <li>Alarms</li> <li>Trends</li> <li>Tags</li> </ul> |
| Vijoo Citect V7.50<br>Vijoo Citect V7.50<br>Vijoo Citect |                                                                                            |
| Please use the menu tree to navigate to other pages.                                                                                                    |                                                                                            |

- 20. Jika sebelumnya melakukan konfigurasi pada Role dan Users maka untuk bisa menggunakan program SCADA harus dilakukan Login terlebih dulu.
- 21. Pada kolom *Home page* klik *Pages*, *Page list*, lalu pilih nama page nya

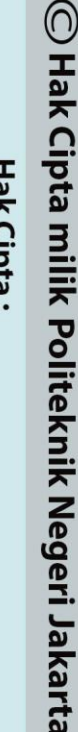

. Dilarang mengutip sebagian atau seluruh karya tulis ini tanpa mencantumkan dan menyebutkan sumber

- a. Pengutipan hanya untuk kepentingan pendidikan, , penelitian , penulisan karya ilmiah, penulisan laporan, penulisan kritik atau tinjauan suatu masalah.
- b. Pengutipan tidak merugikan kepentingan yang wajar Politeknik Negeri Jakarta

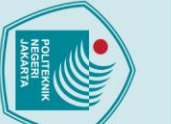

## 🔘 Hak Cipta milik Politeknik Negeri Jakarta

## ak Cipta

- Dilarang mengutip sebagian atau seluruh karya tulis ini tanpa mencantumkan dan menyebutkan sumber :
- a. Pengutipan hanya untuk kepentingan pendidikan, penelitian , penulisan karya ilmiah, penulisan laporan, penulisan kritik atau tinjauan suatu masalah.

- Pengutipan tidak merugikan kepentingan yang wajar Politeknik Negeri Jakarta

Dilarang mengumumkan dan memperbanyak sebagian atau seluruh karya tulis ini dalam bentuk apapun tanpa izin Politeknik Negeri Jakarta

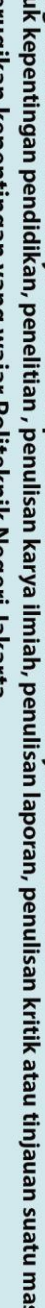

## Politeknik Negeri Jakarta

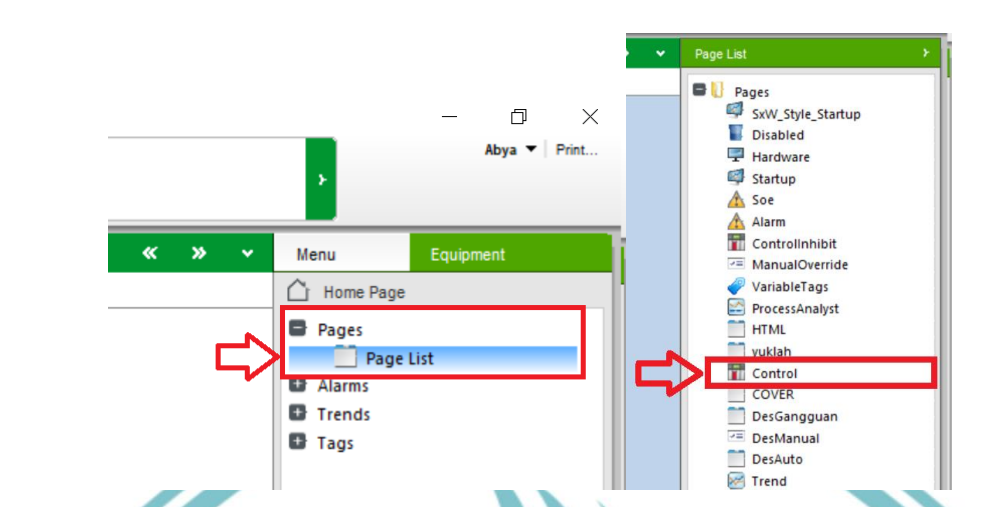

- 22. Jalankan program sesuai dengan deskripsi kerja alat yang sudah dibuat.
- 23. Catat hasil pengukuran kecepatan motor dengan tachometer, dan catat juga yang terbaca di rotary encoder.
- 24. Cara pengoperasian :
- A. Mode Auto
  - Pilih select mode *auto*.
  - Tentukan arah putaran motor dengan memilih F/R.
  - Tekan tombol start untuk memulai, motor akan bekerja pada kecepatan awal dengan soft starting.
  - Selanjutnya, klik tombol speed up untuk menaikkan kecepatan motor. Ketika kecepatan kedua tercapai, 2 detik kemudian kecepatan motor bertambah, dan seterusnya hingga ke kecepatan 8.
  - Klik tombol speed down untuk menurunkan kecepatan motor secara otomatis setiap 3 detik.
  - Klik tombol stop untuk menghentikan proses.
- B. Mode Manual
  - Pilih select mode manual.
  - Tentukan arah putaran motor dengan memilih F/R.
  - Tekan tombol start untuk memulai, motor akan bekerja pada • kecepatan awal dengan soft starting.
  - Selanjutnya, klik tombol speed up untuk menaikkan kecepatan motor ke kecepatan kedua.

xxii

lak Cipta : Dilarang mengutip sebagian atau seluruh karya tulis ini tanpa mencantumkan dan menyebutkan sumber Dilarang mengumumkan dan memperbanyak sebagian atau seluruh karya tulis ini dalam bentuk apapun tanpa izin Politeknik Negeri Jakarta a. Pengutipan hanya Pengutipan tidak merugikan kepentingan yang wajar Politeknik Negeri Jakarta untuk kepentingan pendidikan penelitian, penulisan karya ilmiah, penulisan laporan, penulisan kritik atau tinjauan suatu masalah.

🔘 Hak Cipta milik Politeknik Negeri Jakarta

- Klik kembali tombol *speed up* untuk menaikkan kecepatan motor ke kecepatan selanjutnya, dan seterusnya.
- Klik tombol *speed down* untuk menurunkan kecepatan motor ke kecepatan sebelumnya.
- Klik tombol *stop* untuk menghentikan proses.
- C. Mode Gangguan
  - Ketika motor bekerja maka *rotary encoder* akan mengirim sinyal ke PLC.
  - Apabila kecepatan awal tidak tercapai sesuai *preset value*, maka *buzzer* akan berbunyi.
  - Apabila kecepatan kedua tidak tercapai sesuai *preset value*, maka *buzzer* akan berbunyi, dan seterusnya.
  - Ketika terjadi gangguan, proses tidak dapat dilanjutkan ke tahap selanjutnya.

## G. DATA PERCOBAAN

Sebelum pengukuran, tuliskan spesifikasi dari motor induksi yang digunakan dalam percobaan.

| Frekuensi | Ns Motor | EGE Arah Putaran    |         |                             |         |  |
|-----------|----------|---------------------|---------|-----------------------------|---------|--|
| (Hz)      | (Rpm)    | Nr-Forward<br>(Rpm) | Slip(%) | Nr- <i>Reverse</i><br>(Rpm) | Slip(%) |  |
| 10        |          |                     |         |                             |         |  |
| 15        |          |                     |         |                             |         |  |
| 20        |          |                     |         |                             |         |  |
| 25        |          |                     |         |                             |         |  |
| 30        |          |                     |         |                             |         |  |
| 35        |          |                     |         |                             |         |  |
| 40        |          |                     |         |                             |         |  |
| 45        |          |                     |         |                             |         |  |
| 50        |          |                     |         |                             |         |  |

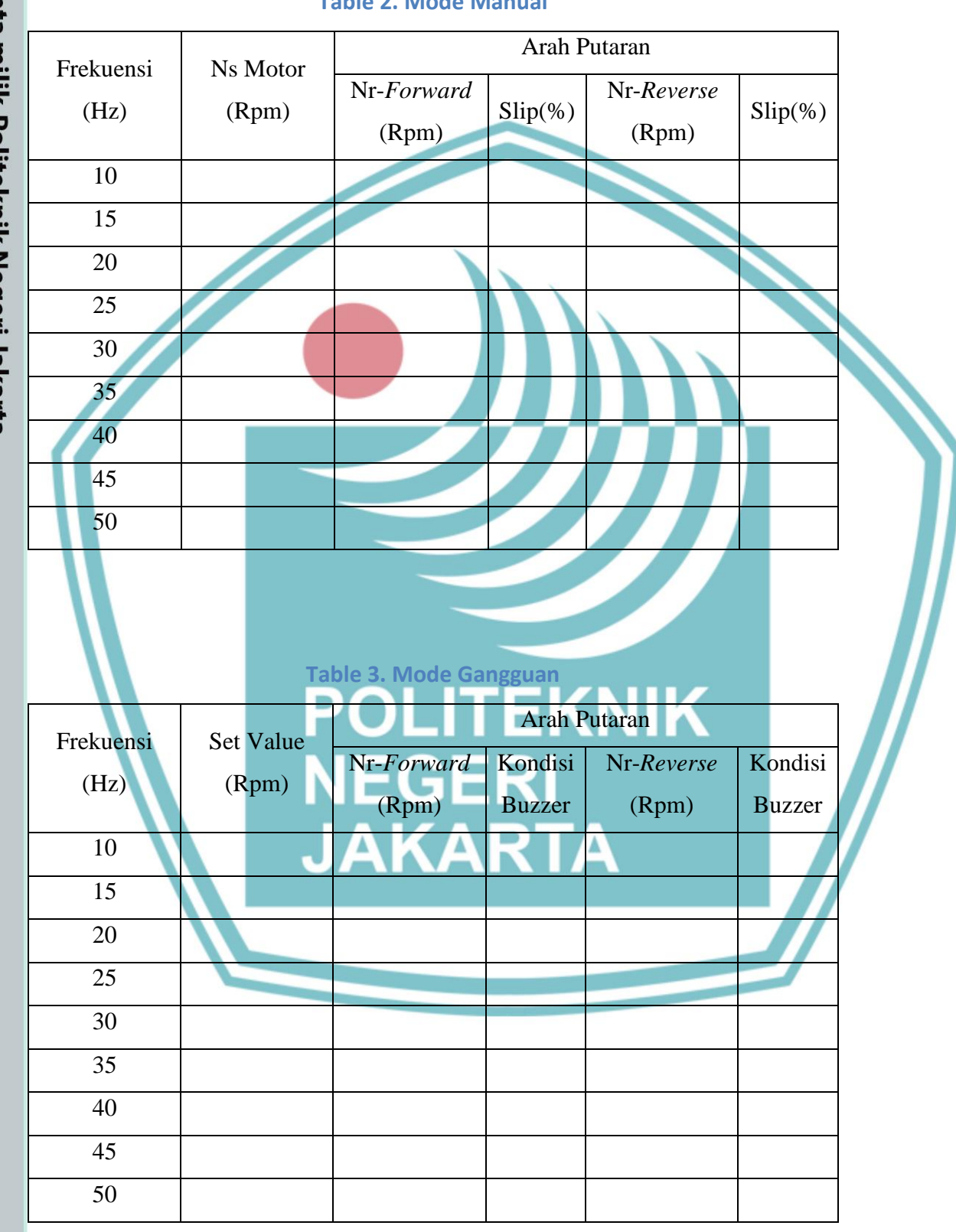

## **Table 2. Mode Manual**

# C Hak Cipta milik Politeknik Negeri Jakarta

Hak Cipta :

Dilarang mengutip sebagian atau seluruh karya tulis ini tanpa mencantumkan dan menyebutkan sumber : a. Pengutipan hanya untuk kepentingan pendidikan, penelitian , penulisan karya ilmiah, penulisan laporan, penulisan kritik atau tinjauan suatu masalah.

b. Pengutipan tidak merugikan kepentingan yang wajar Politeknik Negeri Jakarta

N.

## H. TUGAS DAN PERTANYAAN

- Hitunglah jumlah pasang kutub berdasarkan nameplate motor! 1.
- 2. Hitunglah nilai kecepatan sinkron (Ns) pada tiap-tiap frekuensi!
- 3. Hitunglah slip pada setiap perubahan frekuensi!
- 4. Sebutkan hal-hal yang mempengaruhi slip pada motor induksi!
- Buat analisa data dari hasil percobaan! 5.

# 🔘 Hak Cipta milik Politeknik Negeri Jakarta

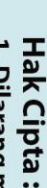

POLITEKNIK NEGERI JAKARTA